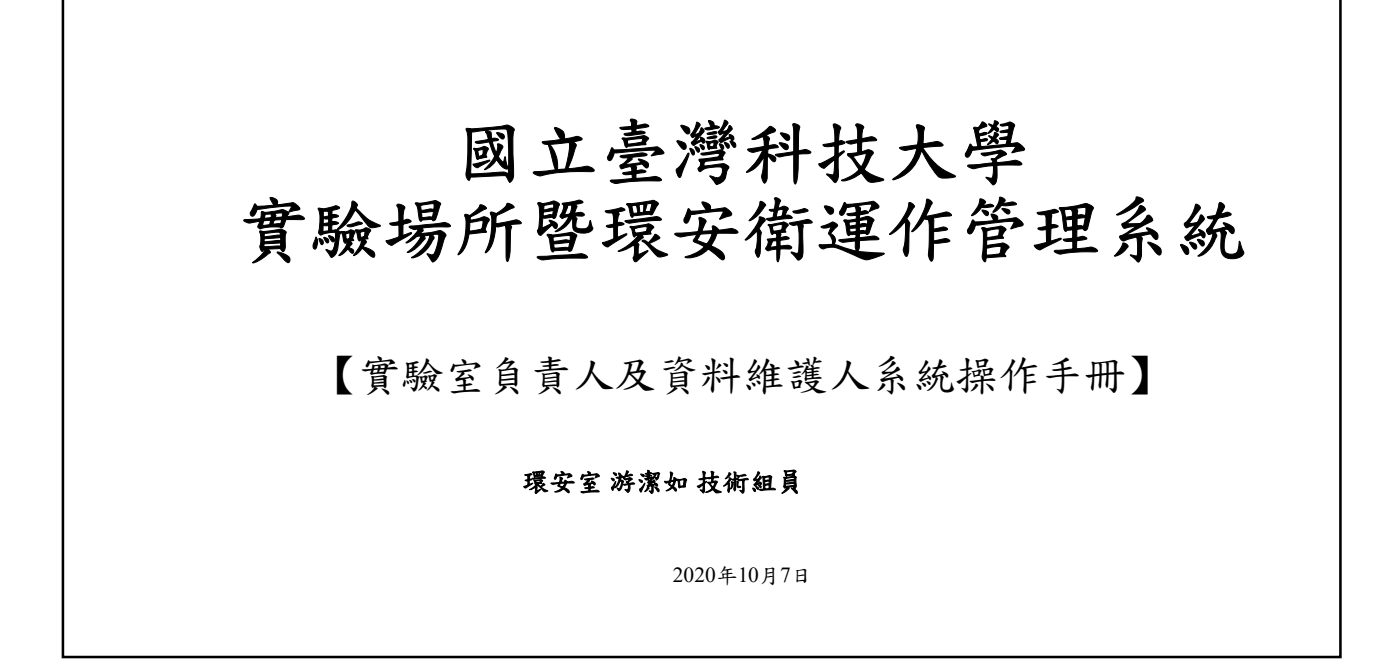

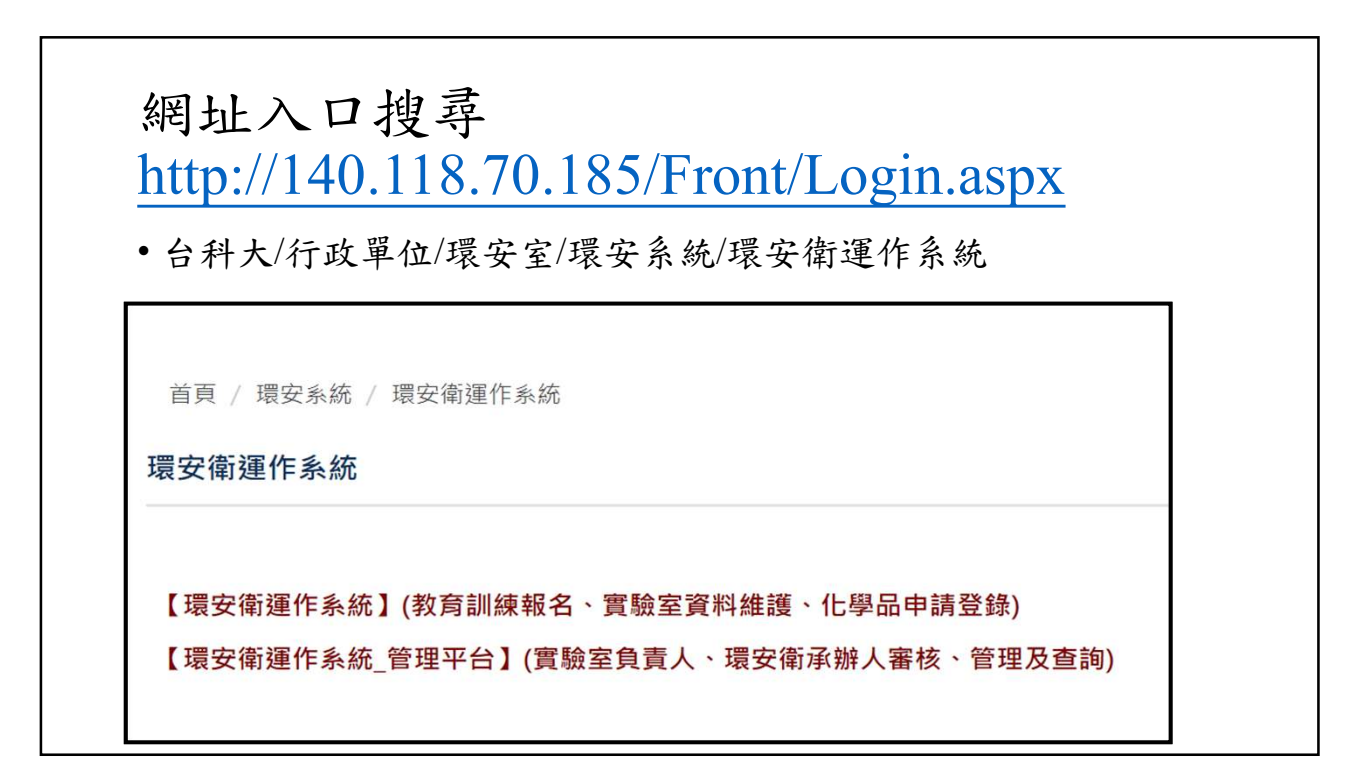

| 一、實驗室資                                       | 肾料維護登入頁                                                                                                    | 面                                          |
|----------------------------------------------|----------------------------------------------------------------------------------------------------|--------------------------------------------|
| (國立)臺灣<br>系統首頁 > 显入                          |                                                                                                    | 管理系統<br>NOT XVIE/NULXY (SUP<br>E B F f E A |
|                                              |                                                                                                    |                                            |
| Copyright © 2015 直立直接特征<br>10607 台北市大安富雄陶频四奥 | 使用音描章 愛發展所申請 室利建築人申請<br>User Guide - A/CApp for Lab · A/C App for Lab Staff<br>E/S 人工堆積申請<br>K/C App for Others<br>大学<br>33 論 | 輸入帳號、密碼及驗證碼即可登入                            |

前台登入頁面-首次登入 (9)國立臺灣科技大學環安室 ②國立臺灣科技大學環安室 實驗場所暨環安衛運作管理系統 實驗場所暨環安衛運作管理系統 系统首百 > 初次使用其太管 糸統首頁 > 訊息公告 > 最 您好! 登出 博改書 訊息公告 News 教育 Trainir 初次使用設定 基本資料 最新消息 News 學院: 人文社會學院 . 账所 人文社會學科 最新消息 News 發佈時間 Date 公告主题 Topic 姓名 類別 Category 檢視 Details 稱謂: \*\*\* 2015/12/24 教育訓練 教育訓練 檢視 聯結電話: 02-手機 設定個人資料按下送出即可進入前台作業 E-mail : @mail.ntust.edu.tw 。 如: 電話、Email) 與您聯繫,請詳實壞高,開閉 抗综會使用這些 送出 取消

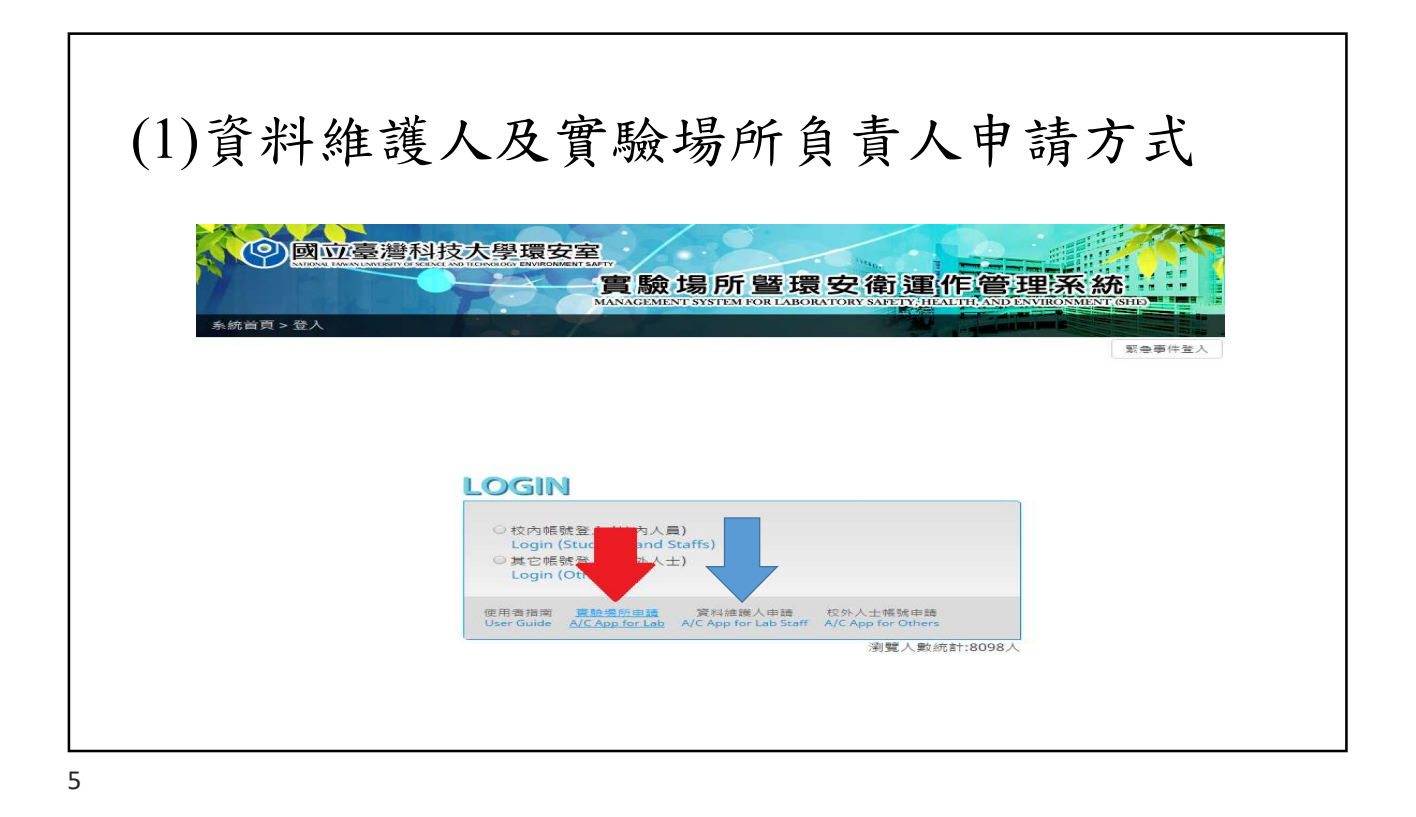

#### (2) 訊息公告:最新消息 (◎)國应臺灣科技大學環安室 最新消息 Step3.查看最新消息詳細內容 × 實驗場所暨環安衛運作管理系統 發布日期: 2015/12/22 糸統首頁 > 訊奥公告 > 最新消息 Step1 中語作業 申報作業 實驗室資料維 自主检查填報 Step1 Application Declaration 誰 Rec. of Safety 類別: 安全宣導 施工通報管理 文件下藏 公告主題: 安全宣導 最新消息 内文: 安全宣導 Step2. 附件 最新消息 News 點選檢視 檢視 Details 發佈時間 類別 公告主题 Date Category Topic 關閉 教育訓練 檢視 2015/12/22 教育訓練 安全宣導 檢視 2015/12/22 安全宣導

| (3)訊<br>Step1 |                                                                  | く告=待弟<br>(1)<br>(1)<br>(1)<br>(1)<br>(1)<br>(1)<br>(1)<br>(1)                                                                                                    |        | 「<br>作<br>管理系統<br>本<br>市<br>国<br>本<br>市<br>で<br>で<br>の<br>で<br>の<br>で<br>の<br>の<br>の<br>の<br>の<br>の<br>の<br>の<br>の<br>の<br>の<br>の<br>の |                                 |
|---------------|------------------------------------------------------------------|----------------------------------------------------------------------------------------------------|--------|----------------------------------------------------------------------------------------------------|---------------------------------|
|               | 待辦事項                                                             |                                                                                                    |        |                                                                                                    |                                 |
|               | — 實驗室資料 —                                                        | Step2.                                                                                                    |        |                                                                                                    |                                 |
|               | 道探索顿室                                                            | <ul> <li>B-1121 iscom1026</li> <li>E2-101 E2-101 測試費粉室</li> <li>E2-502 環境科技研究室</li> <li>E1-601 現試</li> <li>E1-601 現試</li> <li>AD-123 AD-123</li> <li>AD-1207 AD-1207</li> <li>E2-12101210 E2-12101210</li> </ul> | 此负责    | 人所有實驗室資料                                                                                                    |                                 |
|               | 實驗室申請作評<br>申請作票名稱:<br>申請時團 = = = = = = = = = = = = = = = = = = = | 業<br>請選選 •<br>中語接號 • 年諸作業名概<br>041209002 容祭行((法)清道申請                                                                                                    | 中請人 狀態 | Step3.                                                                                                    | 依照所選取之實驗室,下拉欲查詢申請作業<br>再檢視其申請資料 |
| 7             |                                                                  |                                                                                                    |        |                                                                                                    |                                 |

|                           | 科技大學環安室                                                 |                                                     | -                               | 實驗室人員資料                                                                                                    |
|---------------------------|---------------------------------------------------------|-----------------------------------------------------|---------------------------------|----------------------------------------------------------------------------------------------------|
| 前页> 實驗室資料維護<br>1公告 中時作業 1 | <ul> <li>(&gt; 人員設定</li> <li>申報作業 員給室資料提案 自当</li> </ul> |                                                     |                                 | ₩<br>● 人員資料<br>Step4.輸入人員帳號、姓名等欄位                                                                                                    |
| ws Application D          | eclaration Updates of Lab Rec<br>Info. Self<br>ep1.人用設定 | : of Safety Construction<br>Inspection Notification | Training & Download<br>Workshop | 人員帳號:                                                                                                    |
| 『驗室人員設』                   | 日本可料理度 用電調査                                             |                                                     |                                 | 姓名:                                                                                                    |
| 實驗室資料                     | 危害進別風險評估                                                | Step2.                                              | 選欲申請之                           | ような (1) (1) (1) (1) (1) (1) (1) (1) (1) (1)                                                                                                    |
|                           | ○ E1-101 e1-10<br>○ E1-301 E1-30<br>選擇實驗室: ○ E2-309 T将3 | 11 測試資驗室0<br>11自動化控制實驗室<br>二輪 3 様 309 案             |                                 | 教育訓練: ○是 ○ 否<br>103 年 7 月前到職先做                                                                                                    |
|                           | ○ E2-1025 賓期<br>○ E2-1104 E2-1                          | 室<br>104                                            |                                 | 體檢: ○是○否<br>學生身份未領取殘貨或工讀全者不需要                                                                                                    |
| 實驗室人員資                    | 料                                                       |                                                     |                                 | <ul> <li>○ 教授</li> <li>○ 助教</li> <li>○ 調師</li> <li>○ PostDoc</li> <li>○ 研究助理</li> <li>○ 職員</li> <li>○ 大學主</li> <li>○ 研究生</li> <li>○ 其他</li> </ul> |
| 5                         | Step3.檢視該                                               | 實驗室人員.                                              |                                 | ₩至人用 □ 緊急緊絡人 □ 資料維護人                                                                                                    |
| 44-07                     | র স                                                     | 1015/10/24                                          | 1843年<br>修改 削除 停權               | <u></u>                                                                                                    |
| 姓名                        | \$219j                                                  | 2015/10/24                                          |                                 |                                                                                                    |
| 姓名                        | 教授<br>PostDoc                                           | 2015/10/24                                          | 修改 用時                           | 進人實驗至日期:                                                                                                    |
| 姓名                        | 教授<br>PostDoc<br>大學生                                    | 2015/10/24 2015/10/06 2015/10/28                    | #22 用34<br>#22 用34 停欄           | 進人實驗至日期:<br>*「資料維護人」為經費費驗室主持人授權得進入本系統做資料修正或環安衛相關申請之人員。                                                                                            |

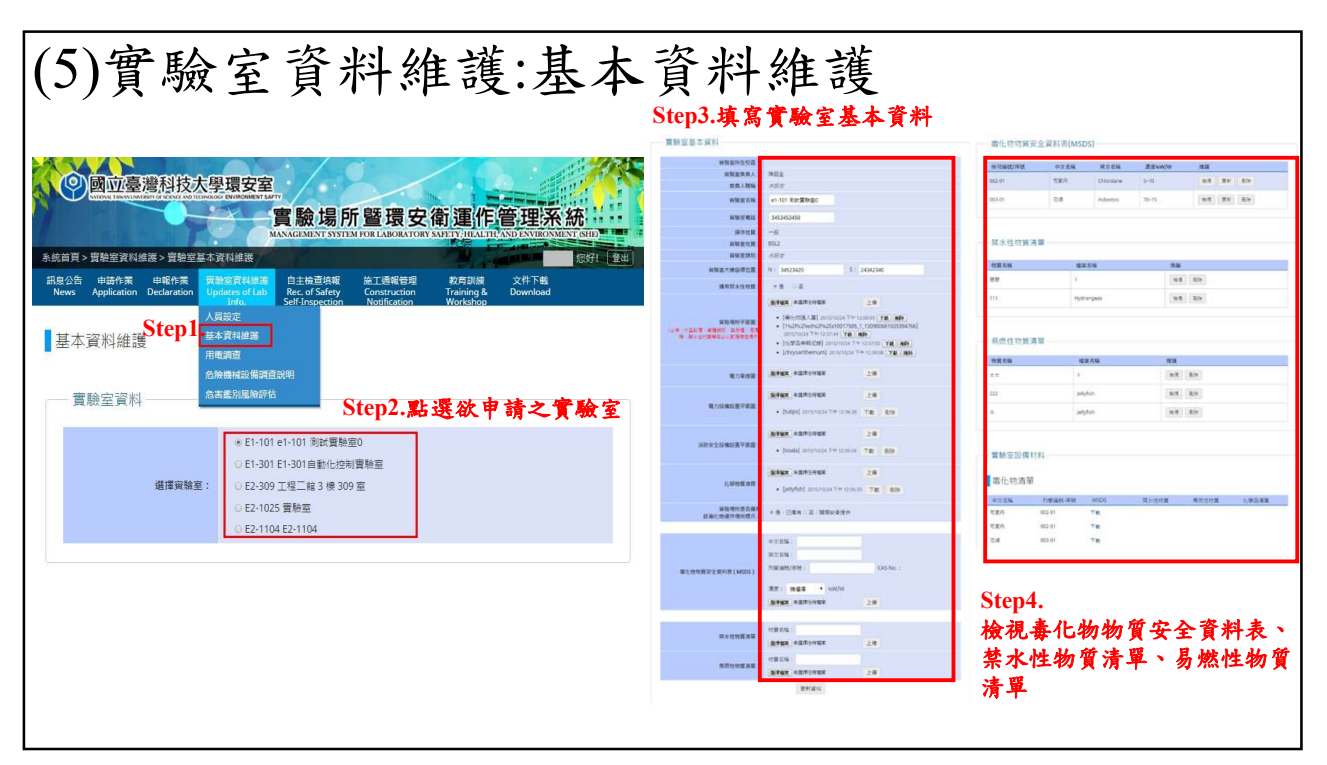

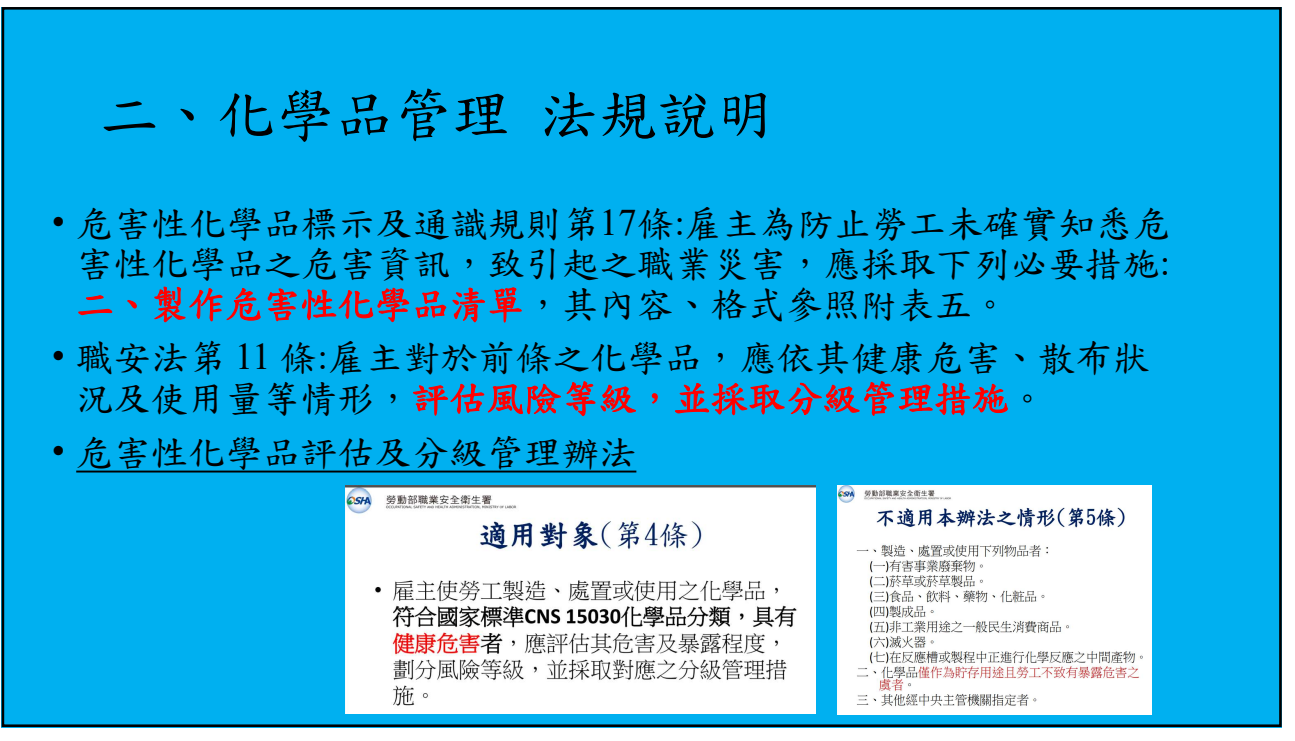

| ) 申報介<br>Levis Application | 作業:化學品                                                                                                    | 管理<br><sup>教育訓練</sup> <sup>文件下載</sup><br>Training & Download |      | 一物資成份<br>金融資本CAS<br>金融業工<br>金融業工業CAS<br>金融業工業CAS<br>金融業工業CAS<br>金融業工業 | No. :                                     | 高い<br>高い<br>高い<br>高い<br>高い<br>高い<br>高い<br>高い<br>高い<br>高い | 日日本的夏古城:<br>信式英語・仁家美好<br>信二本的夏古城:<br>信二本的夏古城:<br>信二本的夏古城:<br>信二本的夏古城:<br>東三本的夏古城:<br>英雄物麗: | - 備二小 新知 (4.202)<br>(1/2011) - 何以 単原<br>- 備二小 新知 (4.202)<br>(1/2011) - 何以 備<br>(1/2011) - 何以 備 | 10100.000)<br>(武蜀承人 -<br>10100.000)<br>東戴憲法人 - |
|----------------------------|----------------------------------------------------------------------------------------------------|--------------------------------------------------------------|------|-----------------------------------------------------------------------|-------------------------------------------|----------------------------------------------------------|--------------------------------------------------------------------------------------------|------------------------------------------------------------------------------------------------|------------------------------------------------|
| Step1. 化學品管理 專化物源          |                                                                                                    | Step4.填寫物                                                    | 質成份、 | 使用狀況                                                                  | <b>伏況、儲</b> 存<br>■(kg/用):                 | <b>序方式</b>                                               | 、危害<br>(Fisher and file)                                                                   | 分類                                                                                             | _                                              |
| - 美務学生員科<br>選擇實驗室          | Step2.點逐次         E         X         F           0         E1-101         自該資源範疇 <t< th=""><th>ଗ<b>∠Ţ</b>₩Y至</th><th>-</th><th>使用数大数量量<br/>一個存方式<br/>有高物作業。<br/>超常確存的5</th><th>使用位置:<br/>支援成使用人<br/>数:<br/>重要(vg):<br/>都存位置:</th><th>123</th><th>(中重領称)<br/>(中重領称)<br/>電気病現代中美環境形<br/>電気軟量容極(U)<br/>(目前容量)</th><th>· · · · · · · · · · · · · · · · · · ·</th><th></th></t<> | ଗ <b>∠Ţ</b> ₩Y至                                              | -    | 使用数大数量量<br>一個存方式<br>有高物作業。<br>超常確存的5                                  | 使用位置:<br>支援成使用人<br>数:<br>重要(vg):<br>都存位置: | 123                                                      | (中重領称)<br>(中重領称)<br>電気病現代中美環境形<br>電気軟量容極(U)<br>(目前容量)                                      | · · · · · · · · · · · · · · · · · · ·                                                          |                                                |
| 基本資料                       | Step3.填寫CAS N                                                                                                    | NO.等基本資料                                                     | ]    | 危害分類<br>危害分類:<br>危害分類:                                                | 騎星原之高分詞<br>副星度之高分詞                        | •                                                        | 180.301 :<br>198.301 :                                                                     | 時個情(5)<br>時個情(5)                                                                               | •                                              |
| CAS No.:<br>中文名稱:          | 英文名稱:                                                                                                    |                                                              |      | 危害分類:                                                                 | 錢倡推改審分端                                   | •<br>52 2%                                               | 銀翔:                                                                                        | 歸僅僅係別                                                                                          | •                                              |
| 敵商編別名稱/代碼:                 | 物質形態:                                                                                                    | 讀濯萍                                                          |      | 化學品中報<br>- #朝日期<br>- <sup>2015/12</sup><br>5                          | 1 mmzsm mm                                | E 003-01                                                 | 1111<br>1111<br>1111<br>1111<br>1111<br>1111<br>1111<br>1111<br>1111                       | Excel 紀想 国人<br>服人 輸給日期<br>日本<br>日本<br>5                                                        | 歴史の紀記録<br>1938<br>1 (東京<br>王)2                 |

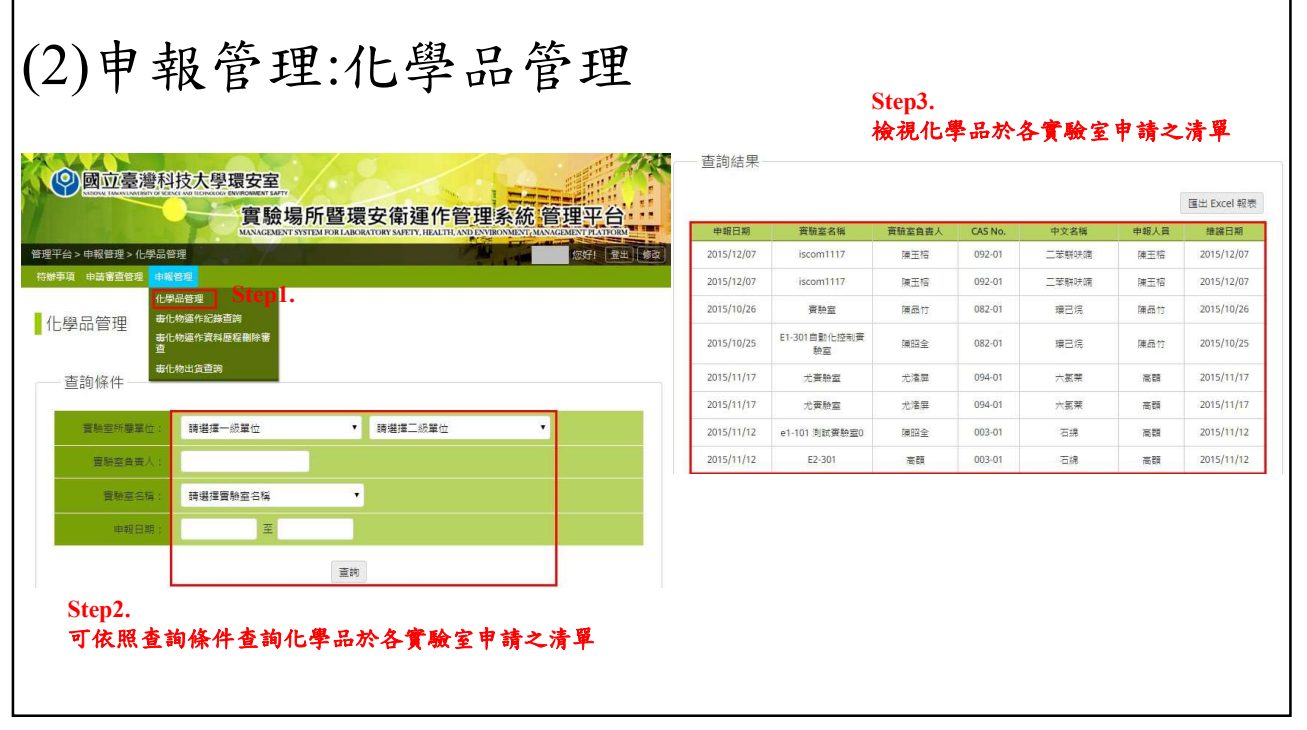

#### 三、用電調查(依需求再進行填報)

•依據本校相關政策再填報

• 目前可暫時不填寫

•但是可先自行填寫存查

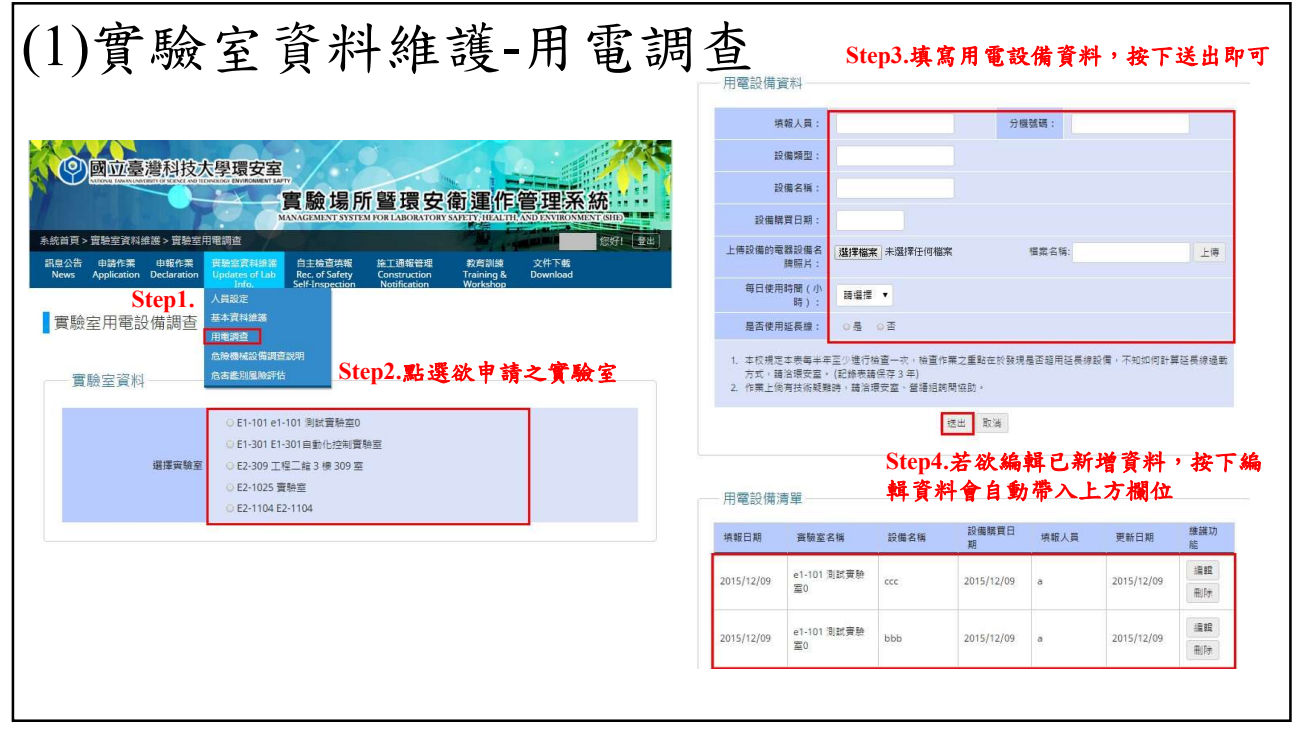

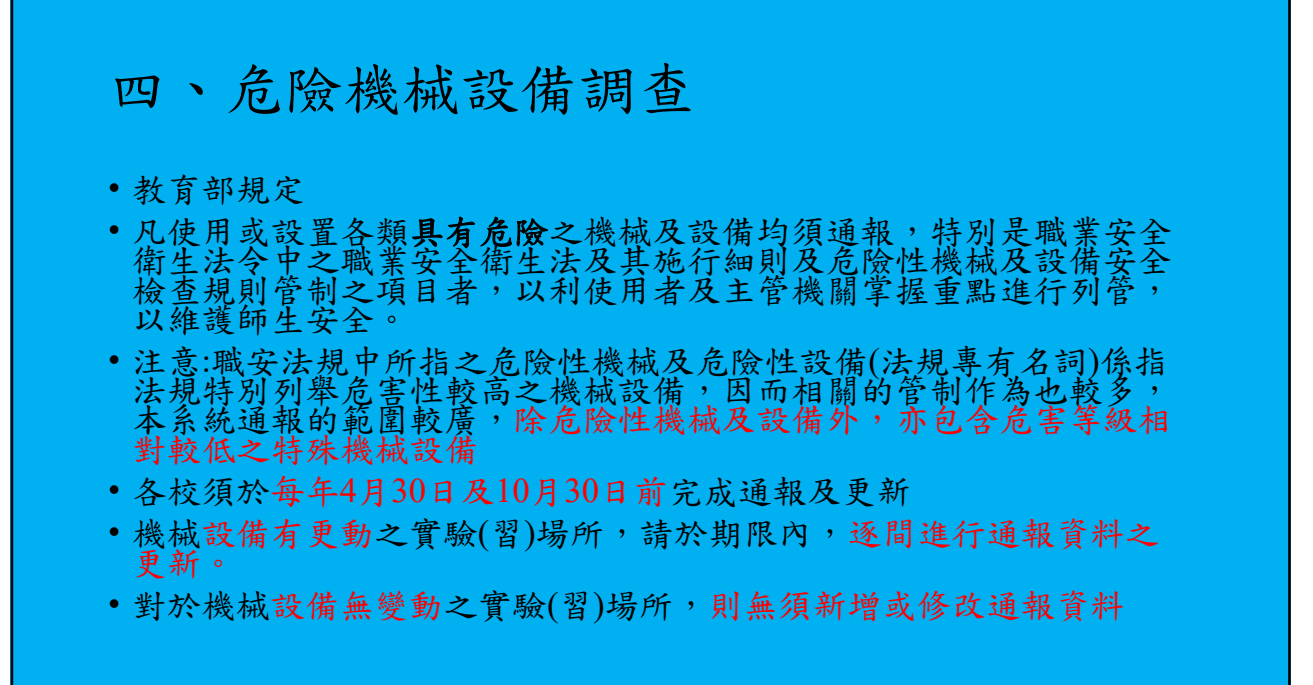

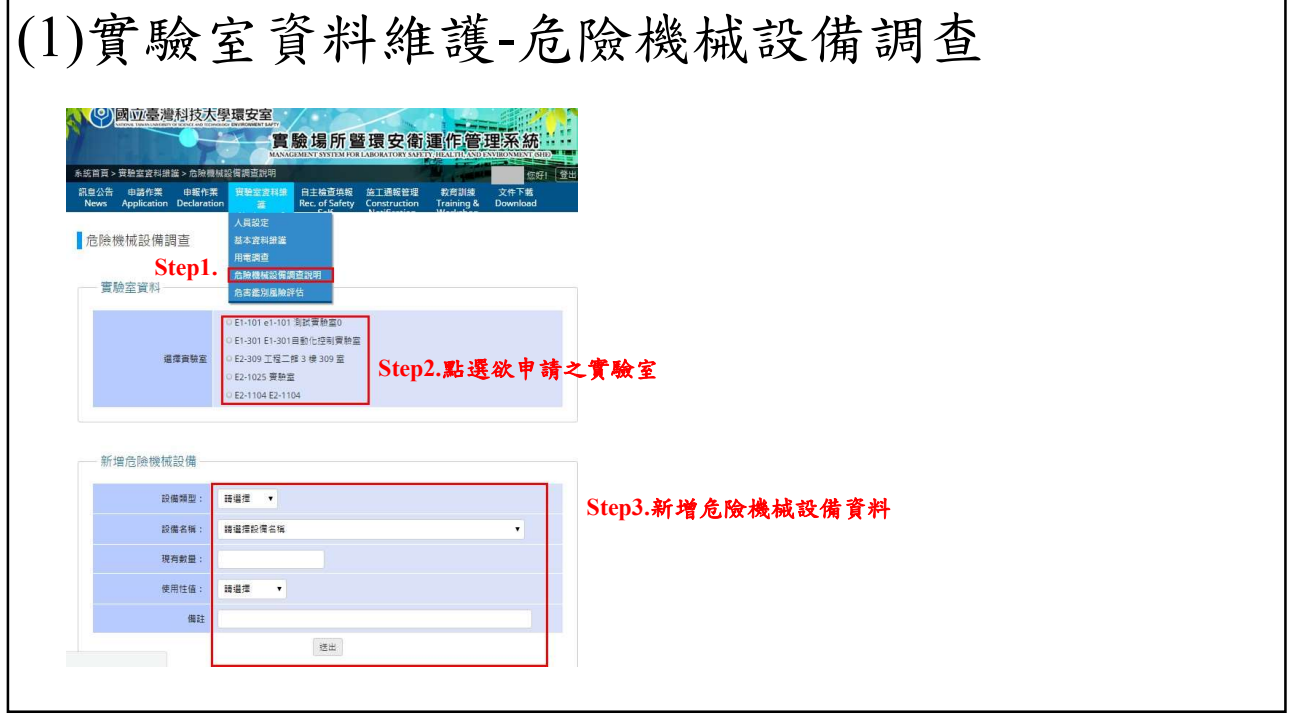

#### 五、危害風險評估

5.3.1安全衛生風險評估時機:平時實驗室、試驗室及實習工廠、試驗工場若有實驗流程變更、新設備、原物料、化學藥品、氣體材料、建築物環境、衍生相關實驗/教學活動變更、法令更新致使現行安全衛生制度會遭受衝擊時、安全衛生狀況重大改變、校園內發生意外事故、其他校園類似實驗/教學活動發生意外事故時,應進行安全衛生危害鑑別風險評估作業。

17

#### 查詢表格

 ・環安室網頁/環安相關組織辦法/標準作業程序/環安02-年度環安衛 危害鑑別風險評估作業程序

# 軟化 意書 鑑助 b b b b b b b b b b b b b b b b b b b b b b b c c c c c c c c c c c c c c c c c c c c c c c c c c c c c c

19

|            |              | <u>環境考量面</u> 编    | <b> 定、作業風險 </b> | 平估作業清查表                   |          |       |   |
|------------|--------------|-------------------|-----------------|---------------------------|----------|-------|---|
| :<br>TELAR | <b>水考达</b> 细 | 製程/範圍:            | 编號              | <u>頁次</u><br><b>環境者景處</b> |          |       |   |
|            | (請以流程圖表示)    | 操作工作內容 1717日頁 原物料 |                 | 原物料                       | 機械/設備/工具 | 作業風險因 |   |
|            |              |                   |                 |                           |          |       | - |
|            |              |                   |                 |                           |          |       |   |
|            |              |                   |                 |                           |          |       |   |
|            |              |                   |                 |                           |          |       |   |
|            |              |                   |                 |                           |          |       |   |
|            |              |                   |                 |                           |          |       |   |
|            |              |                   |                 |                           |          |       | _ |
|            |              |                   |                 |                           |          |       |   |
|            |              |                   |                 |                           |          |       |   |
|            |              |                   |                 |                           |          |       |   |

#### (1)填入内容

- 製程範圍
- 區域
- 作業流程名稱
- 操作工作內容
- 工作性質
- 原物料
- •機械/設備/工具
- 環境考量與作業風險因素
- •造成環境/人員/設備影響程度
- •事故頻率(F)

21

|     |      |    |        | 環境考量面 | 與作業風險鑑別表 |                    |     |     |      |
|-----|------|----|--------|-------|----------|--------------------|-----|-----|------|
| P9: |      |    |        | 日期:   |          |                    |     |     |      |
| 區域  | 作業流程 | 序號 | 操作工作內容 | 原物料   | 機械\設備\工具 | 造成環境/人員/設備<br>影響程度 | 非例行 | 曾發生 | 現況管制 |
|     |      |    |        |       |          |                    |     |     |      |
|     |      |    |        |       |          |                    |     |     |      |
|     |      |    |        |       |          |                    |     |     |      |
|     |      |    |        |       |          |                    |     |     |      |
|     |      |    |        |       |          |                    |     |     |      |
|     |      |    |        |       |          |                    |     |     |      |
|     |      |    |        |       |          |                    |     |     |      |
|     |      |    |        |       |          |                    |     |     |      |
|     |      |    |        |       |          |                    |     |     |      |
|     |      |    |        |       |          |                    |     |     |      |

| <b>環</b> 部設日註<br><b>考</b> : III :<br>「 | (3)寫出<br>量面與作業風險評約<br><sup>呈</sup> 域:<br>現況管制效果(SC)」 | 現場 <i>危</i><br>** | 色害玥             | <b>見況,</b>                | 進行                 | 一風陵              | <b>文評仕</b>                  | <b>;計算</b>         | 、填<br>*SEP、DEF    | 風險                                 | 評估                  | 表                         |                  |                  |                    |    |
|----------------------------------------|------------------------------------------------------|-------------------|-----------------|---------------------------|--------------------|------------------|-----------------------------|--------------------|-------------------|------------------------------------|---------------------|---------------------------|------------------|------------------|--------------------|----|
|                                        |                                                      |                   |                 | 事故嚴重性(S)<br>S=SH+ME+ER+TL |                    |                  | 風險加權(RW)<br>RW=NR*AC*(1-SC) |                    |                   | 現況管制(SC)<br>SC=SEP + DEP + PC + WM |                     |                           |                  |                  |                    |    |
| 序號                                     | 造成環境/人員<br>/設備影響程度                                   | 現況管制              | 事故<br>頻率<br>(F) | 人員安<br>全健康<br>(SH)        | 機械設<br>備損害<br>(ME) | 影響<br>範圍<br>(ER) | 停工<br>損失<br>(TL)            | 例行或<br>非例行<br>(NR) | 曽<br>發生事<br>故(AC) | 1-SC                               | 單一防<br>護設備<br>(SEP) | 雙<br>酸<br>護<br>備<br>(DEP) | 作業<br>管制<br>(PC) | 警告<br>標識<br>(WM) | 風險<br>積分<br>F*S*RW | 風險 |
|                                        |                                                      |                   |                 |                           |                    |                  |                             |                    |                   |                                    |                     |                           |                  |                  |                    |    |
|                                        |                                                      |                   |                 |                           |                    |                  |                             |                    |                   |                                    |                     |                           |                  |                  |                    | +  |
|                                        |                                                      |                   |                 |                           |                    |                  |                             |                    |                   |                                    |                     |                           |                  |                  | 23                 | _  |

### (4)發生頻率Frequency (F)評分

|     | 評分項目                     | 評分 |
|-----|--------------------------|----|
|     | 其他校園或本校大約5~10年1次         | 1  |
| 發生頻 | 其他校園或本校曾發生此類事故1~5年1<br>次 | 2  |
| 平   | 其他校園或本校大約1次/年~數次/年       | 3  |
| (F) | 其他校園或本校大約1次/月~數次/月       | 4  |
|     | 其他校園或本校大約1次/日~數次/周       | 5  |

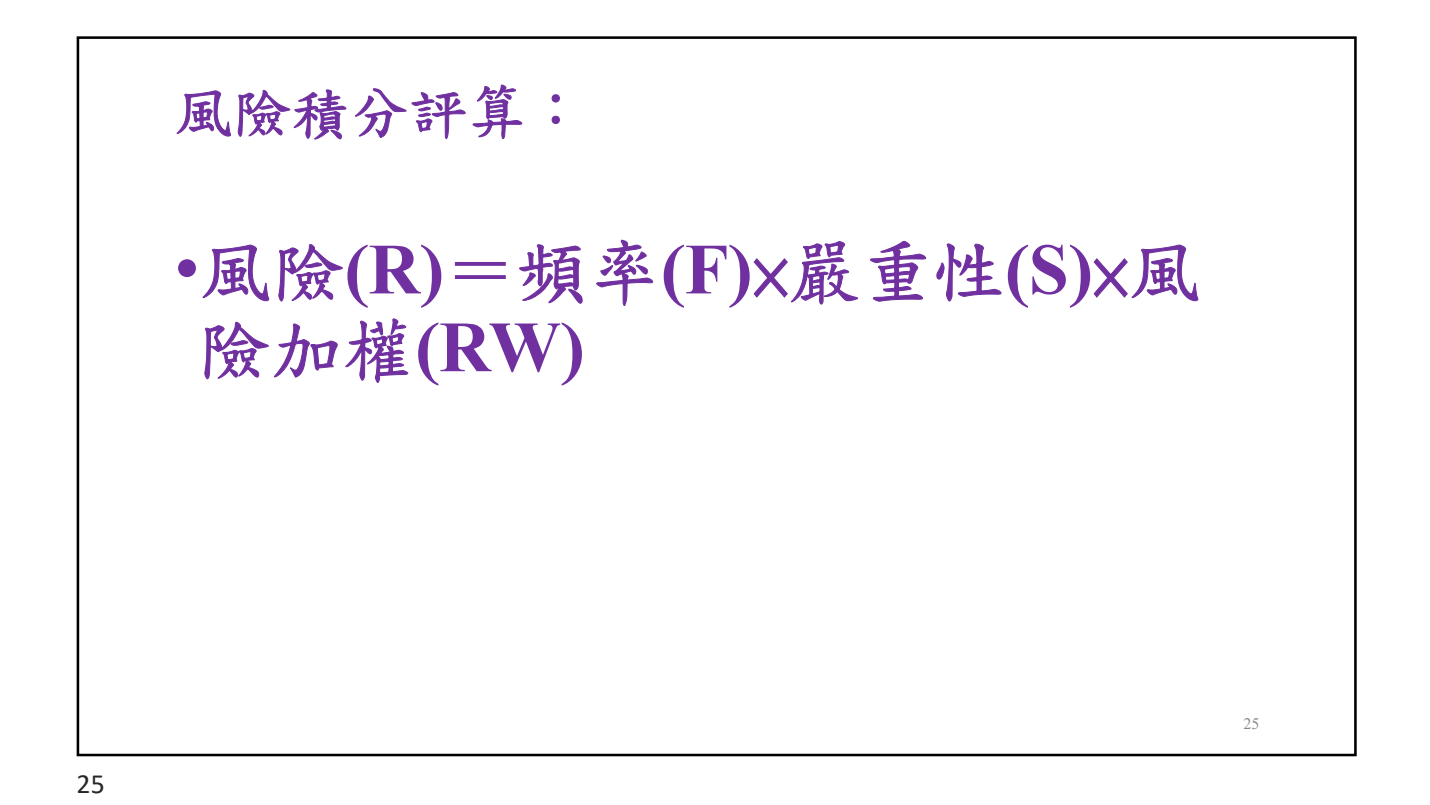

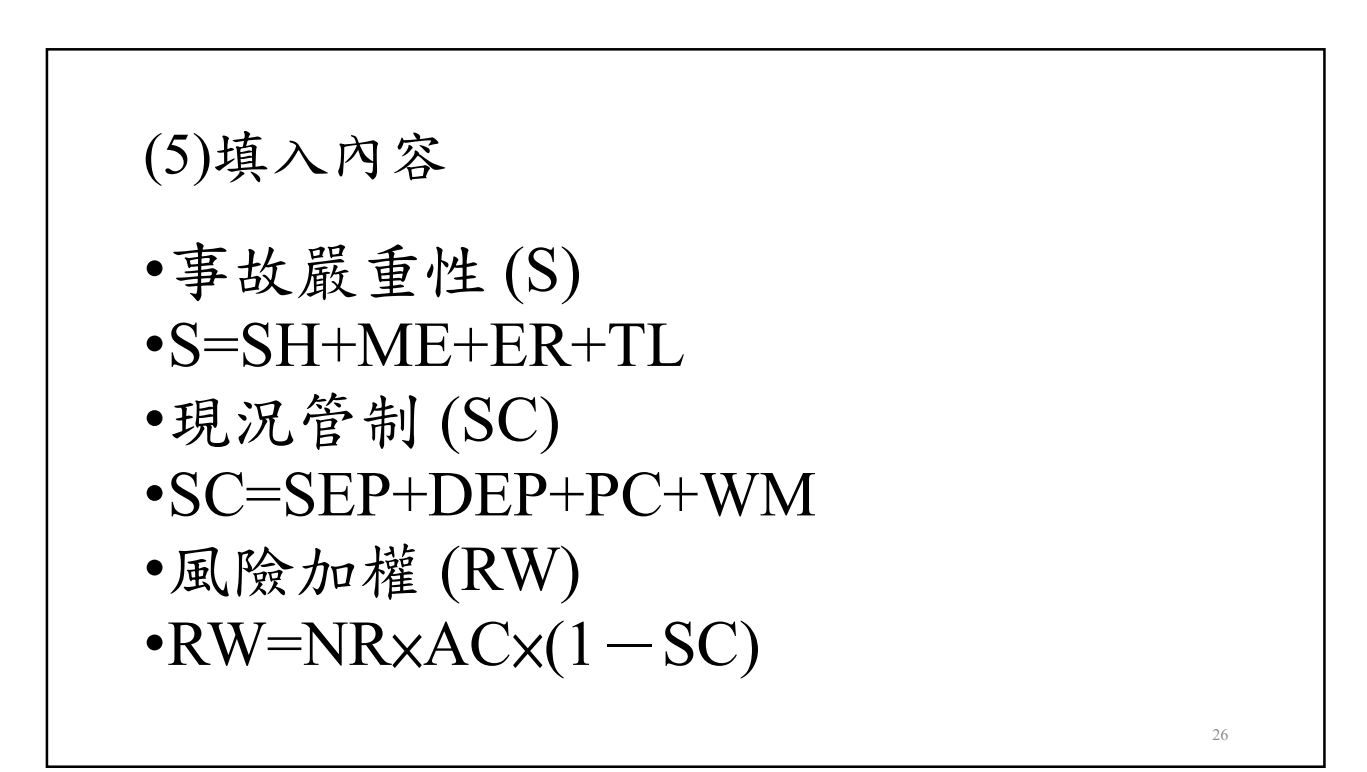

| 人員安全、健康(SH)                                 | 機械設備設施損害(ME)             | 影響範圍(ER)         | 停止作業損失(TL)       | 評分 |
|---------------------------------------------|--------------------------|------------------|------------------|----|
| 1.無明顯安全危害                                   | 無明顯損害                    | 無明顯影響            | 不會造成實驗/實習活動停止作業  |    |
| 2.不會造成感官不適或職業病                              |                          |                  |                  | 1  |
| 3.有害物接觸1小時(含)內                              |                          |                  |                  |    |
| <ol> <li>可能導致醫療的需求或曾發生驚嚇情況</li> </ol>       | 可能導致機械設備設施損害金額           | 範圍限於設備附近         | 部份或全部實驗/實習活動停止作業 |    |
| 2.可能造成感官輕微不舒服                               | ≦NT5,000 元               |                  | 1-3天             | 5  |
| 3.與有害物接觸1-2(含)hr                            |                          |                  |                  |    |
| <ol> <li>可能導致暫時全失能</li> </ol>               | 可能導致機械設備設施損害金額>          | 範圍於實驗/實習活動區附近(例如 | 部份或全部實驗/實習活動停止作業 |    |
| 2.可能造成感官明顯不舒服或教職員學生曾反應或報怨                   | NT5,000元≦NT 500,000元     | 實驗/實習活動樓面)       | 4-8天             |    |
| 3.與有害物接觸2-4(含)小時                            |                          |                  |                  | 10 |
| 4.暴露噪音區之音量≧80dBA                            |                          |                  |                  |    |
| <85dBA                                      |                          |                  |                  |    |
| <ol> <li>可能導致永久性失能</li> </ol>               | 可能導致機械設備設施損害金額>          | 範圍擴及實驗/實習活動其他區域( | 部份或全部實驗/實習活動、機械設 |    |
| <ol> <li>長期可能造成必要的醫療,但可能在醫療後恢復機能</li> </ol> | NT500,000元≦NT 1,000,000元 | 例如該實驗/實習活動樓面以外)  | 備設施停止作業9-14天     |    |
| 3.與有害物接觸4-6(含)小時                            |                          |                  |                  | 15 |
| 4.暴露噪音區之音量≧85dBA                            |                          |                  |                  |    |
| <90dBA                                      |                          |                  |                  |    |
| 1.可能導致死亡                                    | 可能導致機械設備設施損害金額>          | 範圍擴及校園以外         | 部份或全部實驗/實習活動、機械設 |    |
| 2.長期可能造成職業病                                 | NT1,000,000元             |                  | 備設施停止作業>14天      | 30 |
| 3.暴露噪音區之音量≧90dBA                            |                          |                  |                  |    |
| 備註:                                         |                          |                  |                  |    |
| (1)「醫療的需求」係指教職員學生需要簡單的醫護治                   | 療。其造成工時的損失在一日以內。         |                  |                  |    |
| (2)「暫時全失能」係指罹災者未死亡、亦未永久失能                   | ,但不能繼續其正常工作,必須休班         | 離開工作場所,損失工作日一日以上 | 者。               |    |
| (3)「永久性失能」係指罹災者除死亡外任何足以造成                   | ,肢體任何一部份完全失去,或失去其;       | 機能者。             |                  | 27 |

嚴重性Severity (S)評分:Severity (S)=人員安全、健康(SH)+機械設

27

風險加權**risk weighted (RW)**=非例行性工作(NR)\*曾 發生事故(AC)\*(1-現況管制(SC))

| 非例行性工作nonroutine | e routine (NR)vs.    |      |
|------------------|----------------------|------|
| 項目               | 說明曾發生事故accident (AC) | 加權係數 |
|                  | 非例行性工作暴露時間短但執行頻率低,   |      |
| 非例行性工作(NR)       | 人員對工作熟悉度遠較例行性工作為低,   | 1.2  |
|                  | 故會增加風險               |      |
| 曾發生事故(AC)        | 曾發生意外(含虛驚事故),危險性較高,風 | 12   |
| 日设工于以(110)       | 險增加                  | 1.2  |
| 註: 若屬例           | 行性工作或未曾發生事故,其加權係數為1。 |      |

#### 現況管制situation control (SC) =單一防護設備(SEP)+雙重防護設備(DEP)+作業管制(PC)+警告標識(WM) 現況管制situation control (SC) =單一防護設備(SEP)+雙重防護設備(DEP)+作業管制(PC)+警告標識(WM) 單一防護設備(SEP): 0.25 有效的防護設備、作業管制及警告標識能減少對人員與財物的 雙重防護設備(DEP):0.30 現況管制 (1-SC) 危害 作業管制(PC): 0.20 警告標識(WM):0.10 註: (1)防護設備-安全連鎖裝置(具有Shut down功能)、緊急停止裝置(EMO)、偵測系統、護置(欄)、緊急供電系統、手動啟動消防設 施開關、機台設備管路接地、局部排氣裝置、整體換氣裝置、雙套管、防溢設施、製程隔離、製程密閉、濕式作業、隔音罩 等。 (2)如僅為單一防護措施於SEP欄給分,如為雙重以上之防護措施得於SEP、DEP分別給分。 (3)作業管制-相關標準程序書、安全衛生工作守則、定期檢查保養、教育訓練、個人防護具使用管理、零動力及設備上鎖、緊急 應變等。

(4)警告標識包括控制面板標示、危害標示、注意事項標示等。

29

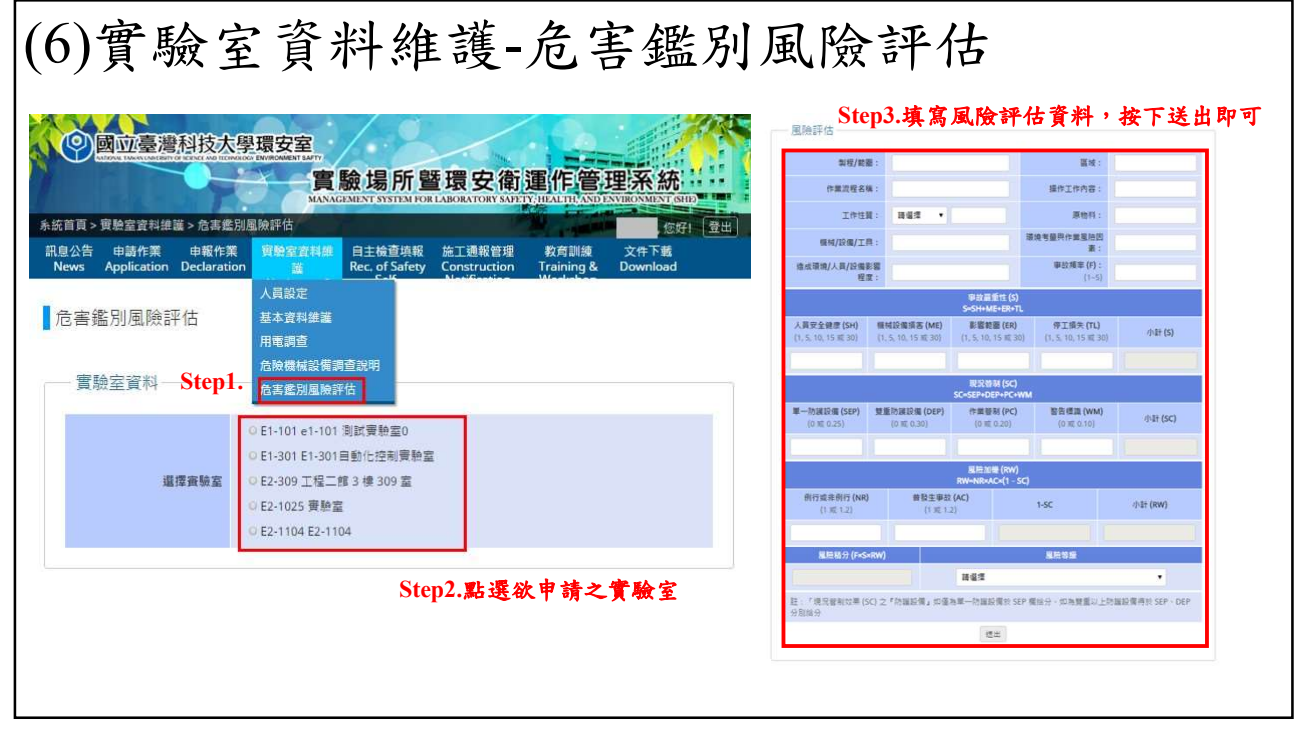

#### 六、自動檢查填報

•依據職業安全衛生管理辦法第13條至第85條

- http://laws.mol.gov.tw/Chi/FLAW/FLAWDAT0201.asp
- •國立臺灣科技大學年度自動檢查計畫
- 由紙本作業系統化
- 未依規定自動檢查,可依職業安全衛生法第45條,處新臺幣三萬 元以上十五萬元以下罰鍰。

31

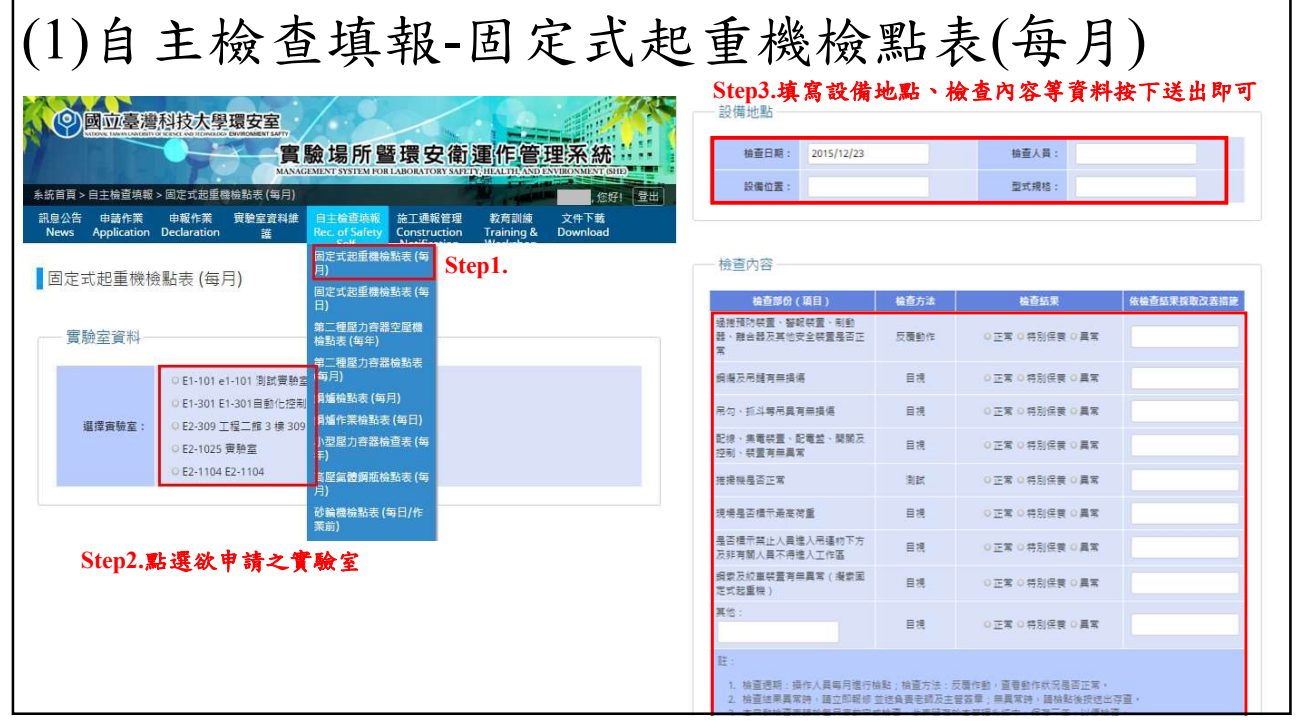

#### 七、施工通報

• 依據本校相關書函再填報

 但是若有實驗場所自行發包承攬,可自主填寫,做為通知,環安 室將協助管理貴單位承攬工安事項,避免單位不清楚承攬問題而 導致意外發生。

33

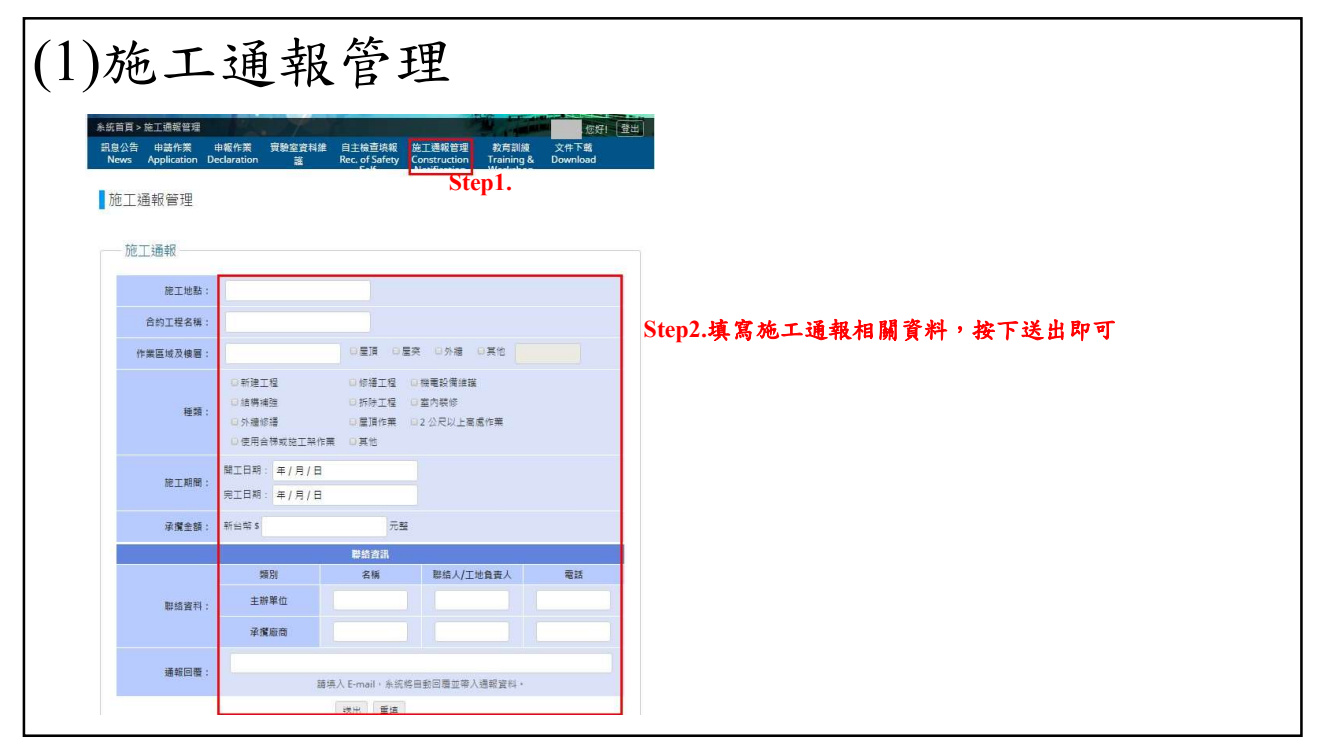

#### 八、教育訓練

• 職業安全衛生教育訓練規則

- 危險物與有害物標示及通識規則
- 游離輻射防護法
- 感染性生物材料管理辨法
- 其他環安室辦理之各項說明會及課程

| )教育                                                                                                    | 訓練                                                                       | 2:報                                                   | 名教-                                          | 育訓練                |
|----------------------------------------------------------------------------------------------------|--------------------------------------------------------------------------|-------------------------------------------------------|----------------------------------------------|--------------------|
| 民皇公告 申請作業 申報作業<br>News Application Declaratio                                                                                | - 東絶変資料綺麗 白主検査<br>n Updates of Lab Rec, of S<br>Info. SetF-Inspe         | 将報 施工透解管理<br>afety Construction<br>ction Notification | 政府訓練 文件下編<br>Training & Download<br>Workshop |                    |
| 教育訓練報名 Applica                                                                                                    | tion for Training Course                                                 | and Workshop                                          | Step1.                                       |                    |
| 提醒訊息 Reminde                                                                                                    |                                                                          |                                                       |                                              |                    |
| 查用資料                                                                                                    |                                                                          |                                                       |                                              |                    |
|                                                                                                    |                                                                          |                                                       | Sten                                         | 2. 榆視日前可報名課程並進行報名  |
| — 申請資料 Applicatio                                                                                                    | n                                                                        |                                                       | Step                                         |                    |
| * 副線課程 Course Info.<br>訓練課程名稱 Course T                                                                                       | O EU建建程 (编程名) Late an<br>ties : EQ管理分享 •                                 | d make-up registration fo                             | training course (Apply).                     |                    |
| 報告時間 (Registering Tiny<br>副律時間 (Training Date):<br>課程課題 (Course Type): 3<br>副標地點 (Location): iscon<br>主購人 (Presenter): iscon | e) : 2015/12/23 08:00-2015/12,<br>2015/12/28 08:00-2015/12/29<br>総也<br>1 | /25 24:00<br>21:00                                    |                                              |                    |
| 是百需要公務人員許多學習<br>In partial fulfillment of on-                                                                                | 守数:<br>job training as required for go                                   | vernment employee.                                    |                                              |                    |
| ○是(Yes) ○否(No)                                                                                                    |                                                                          |                                                       |                                              |                    |
| 制錄名額 Quantities/Seatin<br>世科 10 人                                                                                            | 9                                                                        |                                                       |                                              |                    |
| 10 Quantities/Seating Ava                                                                                                    | lable                                                                    |                                                       |                                              |                    |
| 通出 Send                                                                                                    |                                                                          |                                                       |                                              |                    |
|                                                                                                    |                                                                          |                                                       |                                              | Step3.檢視課程資訊包含訓練時間 |
| 課程資訊 Course In                                                                                                    | fo.                                                                      |                                                       |                                              |                    |
| 課程名稱 / 日期<br>Course / Date                                                                                                   | 2015/11                                                                  | 2015/12                                               | 2016/01                                      |                    |
| 110482/000108                                                                                                    | * 第1後<br>総合時間:<br>2015/11/04~2015/11/19<br>副師時間:<br>2015-11-05 08:00;00~ |                                                       |                                              |                    |

| 教育                       | 育副                          | 川約                             | 東查                                   | 至詳                        | J<br>Step1.                           |                    |
|--------------------------|-----------------------------|--------------------------------|--------------------------------------|---------------------------|---------------------------------------|--------------------|
| 記息公告 申請f<br>News Applica | E素 申服作素<br>ition Declaratio | 育塾室資料<br>n 語                   | 自主検査項<br>Rec. of Safe                | 報 施工通報智<br>ety Constructi | 理 教育訓練 文件下載<br>on Training & Download |                    |
| 教育訓練直                    | 詢 Search for `              | Training Cour                  | se and Worksl                        | hop                       |                                       |                    |
| 個人委員                     | 教育訓練資料<br>1041882           | Personal Pr                    | ofile of Train                       | hing Course a             | and Workshop                          |                    |
| Name                     | 稿<br>Course Title           | Training D<br>ate              | 期<br>Certificate<br>Valid Perio<br>d | Status                    |                                       |                    |
| amandayu                 | 外销生粒弯到<br>消                 | 2015/12/08                     |                                      | 来通過<br>Not Pass           | 推携 Details                            | Step2.檢視個人參與教育訓練資訊 |
| amandayu                 | EQ管理                        | 2015/12/14                     |                                      | 근태음<br>Registered         | 独現 Details                            |                    |
| amandayu                 | 1207                        | 2015/12/06                     | 2016/05/09                           | 已通過<br>Passed             | 隐鲁下數 Download Certificate             |                    |
| amandayu                 | test                        | 2015/12/09                     |                                      | 已報名<br>Registered         | 抛损 Details                            |                    |
| amandayu                 | 一般安全教育<br>訓練 1209           | 2015/12/09                     |                                      | 来通通<br>Not Pass           | 描述 Details                            |                    |
| 1 2                      |                             |                                |                                      |                           |                                       |                    |
| —— 個人相關<br>人員姓名          | 證書 Your Cer<br>即總課程名<br>城   | tificate<br>受助日期<br>Training D | 證書有效日<br>期<br>Certificate            | 17.8                      |                                       |                    |
| Name                     | Course Title                | ate                            | Valid Perio<br>d                     | Status                    |                                       |                    |
| amandayu                 | ISCom                       | 2015/12/09                     | 2015/12/31                           | 已通過<br>Passed             | 包書下數 Download Certificate             | Step3.檢視個人相關證書查詢   |
| amandayu                 | EQ智理                        | 2015/12/14                     | 2016/04/24                           | 已通過<br>Passed             | 隐雪下動 Download Certificate             |                    |
| amandayu                 | test                        | 2015/12/09                     | 2016/04/24                           | 已通過<br>Passed             | 證書下數 Download Certificate             |                    |
| amandayu                 | 一般安全教育                      | 2015/12/09                     | 2016/12/09                           | 已通過<br>Parried            | 超書下素 Download Certificate             |                    |

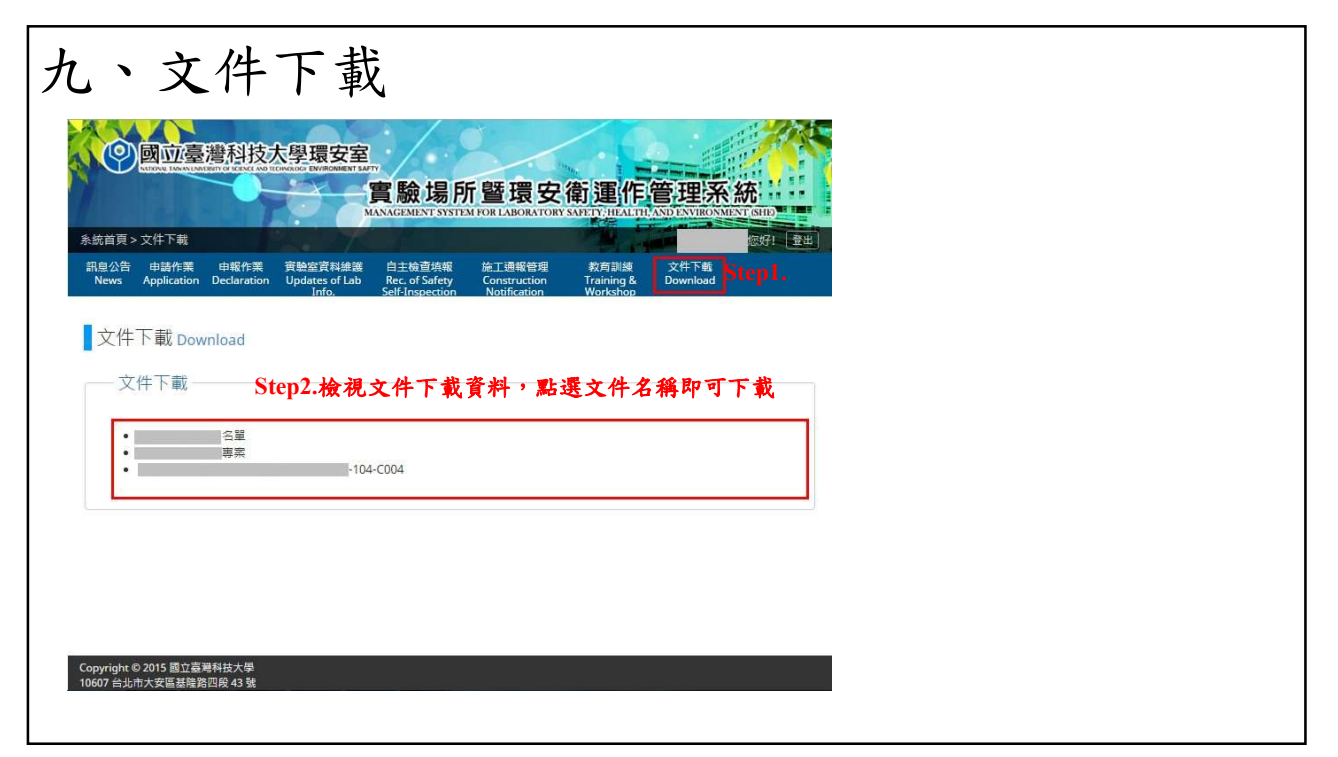

# 國立臺灣科技大學

## 實驗場所暨環安衛運作管理系統

#### 【毒化物申報操作手册】

#### 環安室 陳玉榕 技術組員

2020年10月7日

39

# 相關網站 • 環安室網頁 <u>https://she.ntust.edu.tw/index.php</u> • 環安衛系統前臺 <u>http://140.118.70.185/Front/Login.aspx</u> • 環安衛系統前臺 <u>http://140.118.70.185/Back/DrinfoLogin.aspx</u>

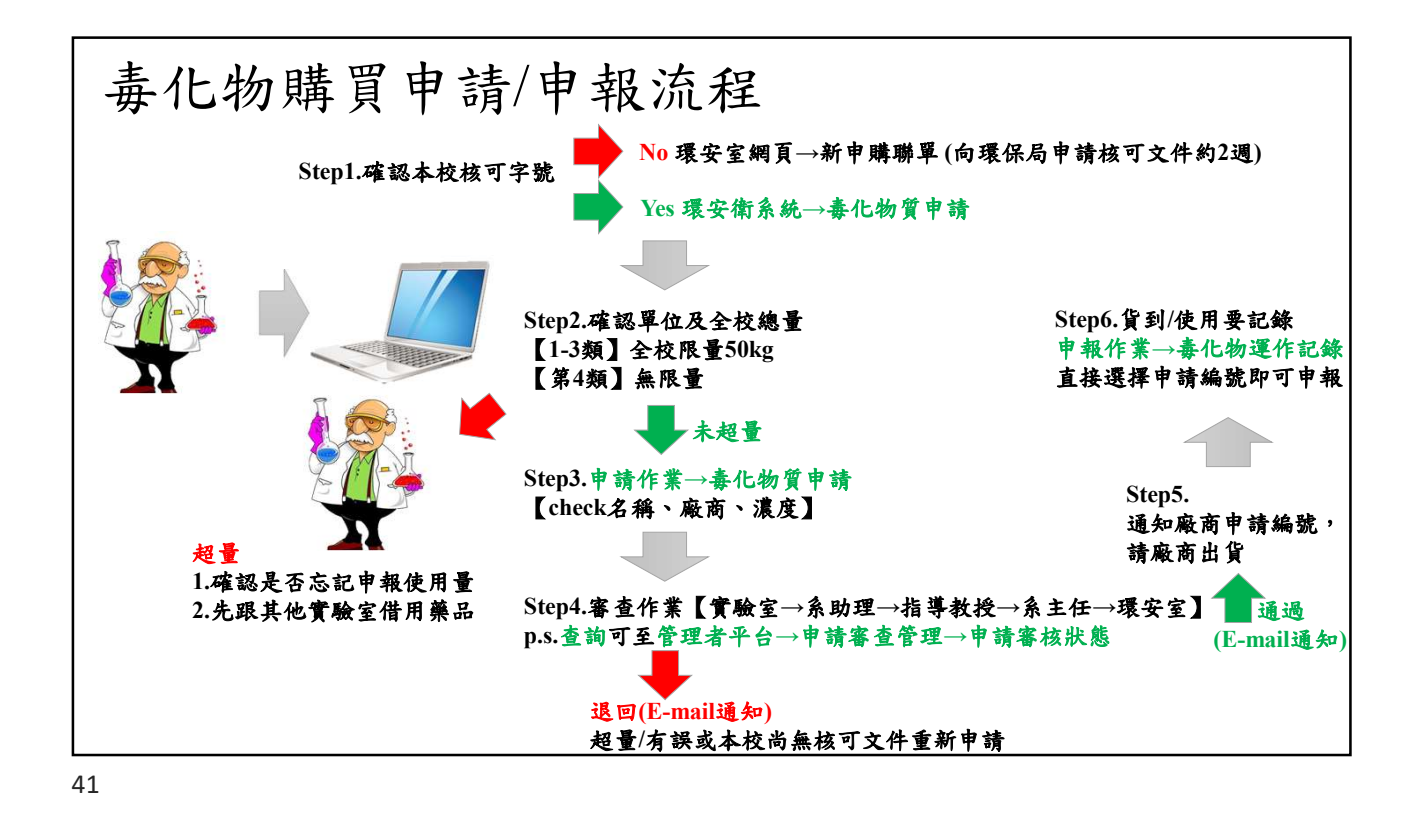

毒化物採購 申請作業(1) 毒化物質申請 Step3.填下申請資料,按下送出即可 英文名称 署採試・序號 \*海伯物型際: 装唱摆 • 國立臺灣科技大學環安室 ◆雾化物濃度: 西望提希任灌度 ▼ 至 西望提希来意意 ▼ ·成容器型题: 時退渡 • •草一包装成容器容量: 建灌理 實驗場所暨環安衛運作管理系統 林王田寺: 田田堂 ------输入/版查許可證字 #資料 系統首頁>申請作業>專化物質申請 ,您好! 量出 本校核可字號: #算作 应用管利编辑: #27 訊息公告 申報作業 實驗室資料維護 Declaration Updates of Lab 下載 中英文成份名稱: 調查公告名稱 Step1. 唐化物質申請 募化 <sup>唐化物申請記錄</sup> 廢棄物諸連申請 含量 (%W/W): 本次採購量(kg); 全权顺穿服(kg): 0 kg 位現有庫存量 (kg): 實驗室基本資料 化学物質暴否有其他非公告列發 之替代品? 講說明: Step2.點選欲申請之實驗室 減少本交換開墾可行嗎? 請説明: ) E1-101 e1-101 測試實驗室( ○ E1-301 E1-301自動化控制實驗室 0番 0百 採膳較小量包裝的同物質可行讓? 窗脑室地址: ○ E2-309 工程<sup>一</sup>館 3 棲 309 室 181955 ) E2-1025 實驗室 ○安全資料表 ○法定標示
 ○領支収永近 ○至登通収 2 發室安全衛生與環境保護相關寧項 與規定完備嗎?(諸勾攝) 人員較常到這 E2-1104 E2-1104 继出

| 國前臺灣科技大學                                                   | 展開安室                                                                                                    | <b>(</b> – +#           | 記錄查詢一               | Step3.依    | 照查詢(        | 条件查閱申請紀錄 |
|------------------------------------------------------------|----------------------------------------------------------------------------------------------------|-------------------------|---------------------|------------|-------------|----------|
| AND AND TAKEN LAND THE PLAN AND THE PLAN                   | 實驗場所暨環安衛運作管理系統                                                                                                    | В                       | 明區間:                | 2          |             | 申請振號:    |
| > 申請作業 > 毒化物申請記錄<br>F 申請作業 申載作業<br>Application Declaration | 實驗室實料維 自主檢查項報 施工通報管理 教育訓練 文件下載<br>筆 Rec. of Safety Construction Training Download                                                                               |                         | 狀態: 講道              |            | 重詞          |          |
| 毒化物質申請<br>毒化物申請記錄 Ste<br>廢棄物消運申請                           | p1.                                                                                                    | 申請約                     | 國臺道結果               | Step4.檢    | 視申請約        | 紀錄結果     |
| 驗室資料                                                       | Step2.點選欲申請之實驗室                                                                                                    | 申請時間<br>2015/12/        | 申請編號<br>14 T1040033 | 申請人<br>陳昭全 | 狀態<br>已送出申請 | 管理 現製表單  |
| 還擇實驗室:                                                     | <ul> <li>○ E1-101 e1-101 測試票新室0</li> <li>※ E1-301 E1-301 員動化控制更新室</li> <li>○ E2-309 工程二郎 3 棟 309 室</li> <li>○ E2-1025 要給室</li> <li>○ E2-1104 E2-1104</li> </ul> | 2015/12/<br>Copyright ( | 4 T1040029          | 漢昭全        | 己送出申請       | 複製売單     |
|                                                            |                                                                                                    | 10607 台北1               | 市大安區基隆路四            | 段43號       |             |          |

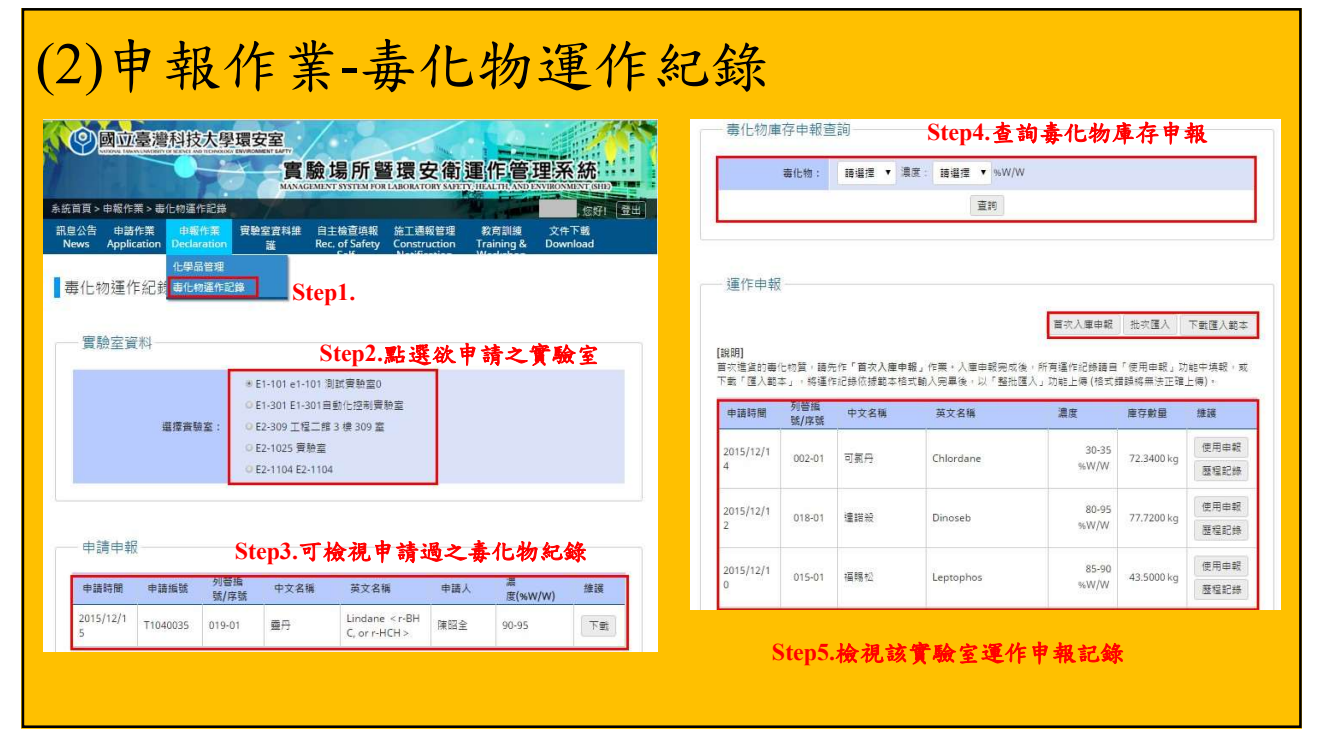

| (2)                            | 申                       | 報                           | 乍業-                                  | 毒化                                         | 上书                                       | 運                               |                                                                                                    | 申報 ¥<br>【: TI040035 圓弓 Lindane <rbhc, orr.hch=""> [90-95] ▼<br/>篇: 圓弓<br/>篇: Lindane <rbhc, orr.hch=""></rbhc,></rbhc,> |
|--------------------------------|-------------------------|-----------------------------|--------------------------------------|--------------------------------------------|------------------------------------------|---------------------------------|----------------------------------------------------------------------------------------------------|----------------------------------------------------------------------------------------------------|
| 毒化物庫                           | ■存申報査<br>審化物:           | 前 調査 ▼ 満                    | 度: 請選握 ▼ %W/W<br>重約                  | ý                                          |                                          |                                 | CGS<br>板可文件链<br>温<br>運作用到<br>運作用牌項<br>首次人應較量                                                         | 2: 019-01<br>第: 同様保学期104000123<br>第: 90-95(sW/W)<br>8: YYYY/MM/DD<br>8: 0kg<br>番に物型種:回聴<br>4: 550000 kg                 |
| 運作申報<br>說明]<br>該交遣了國人範<br>申講時間 | 化物質,購为<br>本」,將運作<br>列營購 | 6作「首次入庫中<br>記録伝振範本格<br>中文名稱 | 報」作業・入藩申報完成2<br>武動人完単後,以「整批D<br>英文名編 | 百次入庫申報<br>6、所育運作記時碼目<br>落入」功能上時 (相式)<br>濃度 | 批交匯入<br>1「使用申報」」<br>2<br>贈時毎年法正確<br>摩容數量 | 下數匯入範本<br>)能中填報。或<br>上傳)。<br>擁護 | p6.<br>亥毒化物為首次<br>車尚未有資料<br>佔選「首次入庫<br>展」,之後找尋                                                       | # 35.000kg<br>E:<br>#認申親 取消<br>申報 ×<br>客情: 圖分                                                                           |
| 015/12/1                       | 002-01                  | 可氣丹                         | Chlordane                            | 30-35<br>%W/W                              | 72.3400 kg                               | 使用申報<br>履程記錄                    |                                                                                                    | 【名稱: Lindane <r·bhc, or="" r·hch=""><br/>濃度: 90-95(wW/W) 行為: 入産(貫入) ▼</r·bhc,>                                          |
| 015/12/1                       | 018-01                  | 建甜般                         | Dinoseb                              | 80-95<br>96W/W                             | 77.7200 kg                               | 使用申報<br>獲程記錄                    | 运作前度<br>算 <b>7.</b>                                                                                  | 日期: 2015/12/25<br>存量: 55.0000kg<br>零化物型態: 回聴 ▼                                                                          |
| 015/12/1                       | 015-01                  | 福賜松                         | Leptophos                            | 85-90<br>%W/W                              | 43.5000 kg                               | 便用申報<br>歷程記錄                    | 亥毒化物已有         ■☆人用           車紀錄則針對         ■           車化物進行使         ■           日報白令運作         ■ | #穀量 20 kg<br>□ 本月馬奨動<br>155 kg<br>標註:                                                                                   |
|                                |                         |                             |                                      |                                            |                                          |                                 | TROBACIF                                                                                             |                                                                                                    |

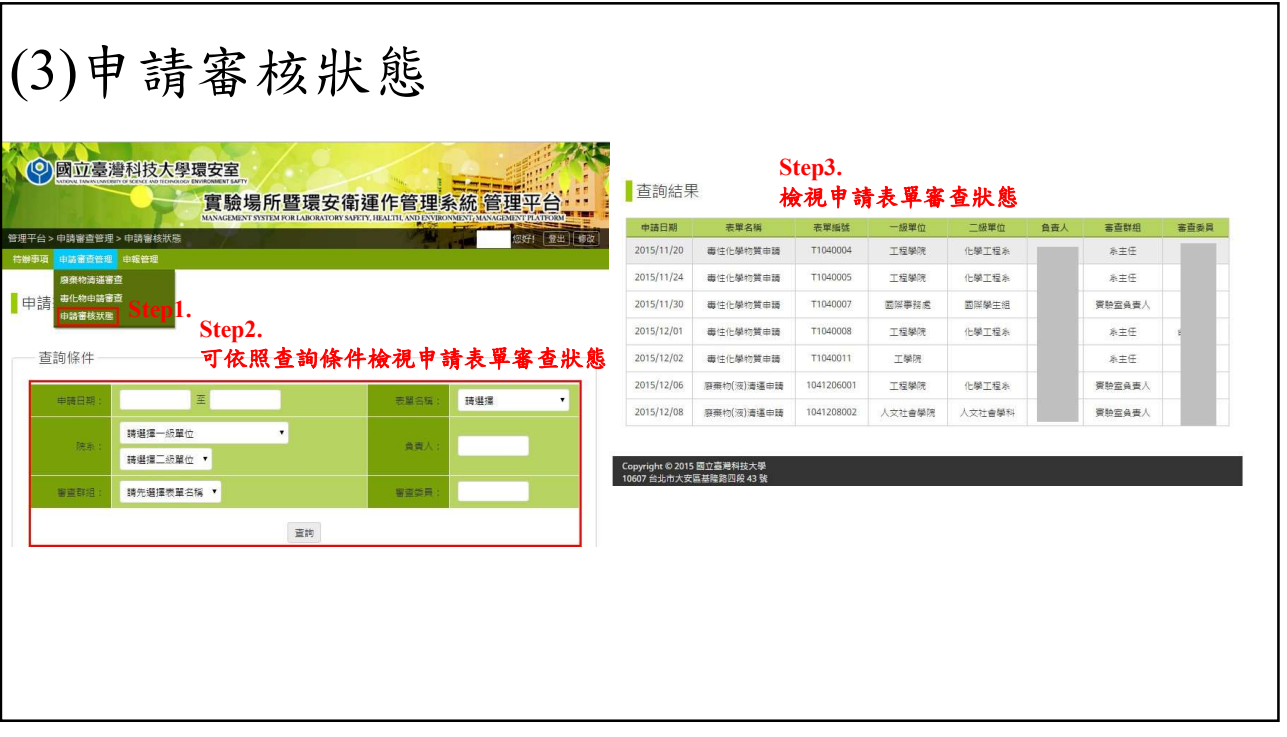

| > 申報管理 > 專化物出                  | MANAGEMENT SYSTEX<br>出资查询 | HOR LABORATORY SAFETY, HEALTT, AND ENVIRONMENT |                 | - 查詢結果     |                      | 檢    | 視毒     | 化物出            | 出貨資        | ·料並可匯                     | ,出Exc   | el表單               |
|--------------------------------|---------------------------|------------------------------------------------|-----------------|------------|----------------------|------|--------|----------------|------------|---------------------------|---------|--------------------|
| [ 申請審查管理 <mark>申報</mark><br>化等 | 警察<br>P品管理                |                                                |                 | 出貨日期       | 環保署編<br>號.序號         | 中文名稱 | 濃度     | 重量             | 出貨包<br>装敷量 | 勝買單位                      | 廠商名稱    | 極田 Excer 報         |
| 物出貨查                           | L物運作記錄查到<br>L物運作資料歷程删除審   |                                                |                 | 2015/12/09 | 009-01               | 甲基汞  | 85.00% | 50.00 k<br>g   | 50         | AD-105 AD105LA<br>B       | iscom01 | AAA123             |
| 詢毒化物出費                         | 地出資道論 Step1               |                                                |                 | 2015/12/08 | 010-01               | 安特靈  | 90.00% | 11.00 k<br>g   | 11         | LB1202 LB1202<br>實驗室      | iscom01 | 222                |
| 講賞董位:                          | 請選擇一級單位                   | ▼ 請選擇二級單位                                      |                 | 2015/10/26 | 002-01               | 可氨丹  | 55.00% | 35.00 k<br>g   | 53         | E2-222 ISCom賽<br>融室       | iscom   | 府環課字第<br>10044236  |
| ****                           | 請繼揮實驗室名稱<br>年/日/日 至 年/日/  | -                                              |                 | 2015/10/25 | 002-0 <mark>1</mark> | 可氯丹  | 55.00% | 5000.0<br>0 kg | 30         | E2-222 ISCom實<br>驗室       | iscom   | 府環练字篇<br>10044236  |
| 藏爾:                            | 時選擇 ▼                     | 核可学號:                                          |                 | 2015/10/25 | 002-01               | 可氣丹  | 55.00% | 12.00 k        | 12         | E1-301 E1-301自<br>動化控制實驗室 | iscom   | 府環達字第<br>10044236? |
| 名稱:<br>序號:                     | (括本: 000-00)              | 英文合编:<br>CAS No.                               | (将启动: 000-00-0) | 2015/10/25 | 002-01               | 可氣丹  | 60.00% | 4.00 kg        | 3          | E2-000 尤賓驗室               | iscom   | 府環途字第<br>10044236  |
| Step2.<br>可依用                  | <b>展查</b> 詢條件查            | ■<br>詞毒化物出貨資料                                  |                 |            |                      |      |        |                |            |                           |         |                    |

| 二、後台登入頁面                                            |                            |
|-----------------------------------------------------|----------------------------|
|                                                     | 統.管理平台<br>INTERNATIONALITY |
| 使用 My NTUST 登入                                      |                            |
| · · · · · · · · · · · · · · · · · · ·               |                            |
| 第四時: 100430 21                                      | 輸入帳號、密碼及驗證碼即可登入            |
| Copyright © 2015 國立臺灣科技大學<br>10607 台北市大安區國際協己員 43 號 |                            |

| 仕                                                                                                    | 动动                                                                                                    | 古,                                                                                                    | Б                                                                                                    |                      |                                                                                                    |                                                                    | 89天101                                                                                                    | /汉//月/王雀                                                                                                    | r 😐                                                                                                    |                          | 針對      | <br> 廢棄物:                      | 項目點                                | 選通       | 過/不這           | 通 |
|----------------------------------------------------------------------------------------------------|----------------------------------------------------------------------------------------------------|----------------------------------------------------------------------------------------------------|----------------------------------------------------------------------------------------------------|----------------------|----------------------------------------------------------------------------------------------------|--------------------------------------------------------------------|----------------------------------------------------------------------------------------------------|----------------------------------------------------------------------------------------------------|----------------------------------------------------------------------------------------------------|--------------------------|---------|--------------------------------|------------------------------------|----------|----------------|---|
| 行                                                                                                    | 朔                                                                                                    | 尹,                                                                                                    | 貝                                                                                                    |                      |                                                                                                    |                                                                    | 申請日期                                                                                                    | 申請單號                                                                                                    | 實驗室<br>門牌號<br>碼                                                                                           | 實驗室<br>負责人               | 填表<br>人 | E-mail                         | 廢棄物名稱                              | 數量       | 蜜際清遙<br>日期     |   |
|                                                                                                    | ~                                                                                                    | 實驗場                                                                                                    | ,所暨環安衛                                                                                                    | 運作管理                 | 系統管                                                                                                    | 理平台・・・                                                             | 2015/12/1<br>5                                                                                                  | 104121500<br>1                                                                                                    | E1-101 e<br>1-101 別<br>試實驗室<br>0                                                                          | 陳昭全                      | 陳紹全     | A1001750<br>5@ntust.ed<br>u.tw | (毒化物) 其<br>他前述化學<br>物質混合物<br>或廢棄容器 | 20桶      | 2015/11/3<br>0 |   |
| 平台>特辦事項<br>#事項 申請審問                                                                                                    | i<br>查管理 中報管                                                                                                    | MANAGEMENT                                                                                                    | SYSTEM FOR LABORATORY SAFE                                                                                                    | TY, HEALTIC AND ENVI | ENNEXT MANA                                                                                                    | DENY FATORN<br>亿好1 登出 修改                                           | 2015/12/1<br>4                                                                                                  | 104121400<br>1                                                                                                    | E1-101 e<br>1-101 測<br>試實驗室<br>0                                                                          | 陳昭全                      | 陳昭全     | A1001750<br>5@ntust.ed<br>u.tw | (毒化物)其<br>他前述化學<br>物質混合物<br>或廢棄容器  | 20公<br>斤 | 2015/12/1<br>3 |   |
| 寺辦事項<br>- 待審查資料                                                                                                    | S<br>科 格                                                                                                    | tep2.<br>え視待審                                                                                                    | 查資料項                                                                                                    | í e                  |                                                                                                    |                                                                    | 2015/12/0<br>9                                                                                                  | 104120900<br>3                                                                                                    | E1-101 e<br>1-101 測<br>試實驗室<br>0                                                                          | 陳昭全                      | 陳昭全     | A1001750<br>5@ntust.ed<br>u.tw | 其他腐蝕性<br>事業廢棄物<br>混合物              | 2公斤      | 2015/12/0<br>7 |   |
|                                                                                                    |                                                                                                    |                                                                                                    |                                                                                                    |                      |                                                                                                    |                                                                    |                                                                                                    |                                                                                                    |                                                                                                    |                          |         |                                |                                    |          |                |   |
| 申請時間                                                                                                    | 申請编號                                                                                                    | 申請作業名稱                                                                                                    | 說明                                                                                                    | 查驗室負责<br>人           | 狀態                                                                                                    | 作業                                                                 | 中国资料                                                                                                    |                                                                                                    |                                                                                                    |                          |         |                                |                                    | =        |                |   |
| 申請時間<br>2015/12/09                                                                                                    | 申請振號<br>104120900<br>1                                                                                                    | 申請作業名稱<br>原棄約(液)清選<br>客直                                                                                                    | 說明<br>廢液 pH值大 (等)<br>於 12.5                                                                                                    | 查顿室負责<br>人           | <b>狀態</b><br>已送出申請                                                                                                    | 作業                                                                 | 中语资料                                                                                                    | ▲新聞待· □                                                                                                    | 6(4 공소화) 주요                                                                                               | 766                      |         |                                |                                    |          |                |   |
| 申請時間<br>2015/12/09<br>2015/12/09                                                                                                    | 申請調號<br>104120900<br>1<br>104120900<br>2                                                                                                    | 申請作業名稱<br>服業物(波)清遥<br>審査<br>原業物(波)清遥<br>審査                                                                                                    | 説明<br>服友 pH値大(等)<br>於12.5<br>其他含有機販汚染<br>均旦超過溶出標編<br>之混合服要物                                                                                                    | 查驗室負责<br>人           |                                                                                                    | 作業<br>前往處理<br>前往處理                                                 | 甲语資料<br>請勝利<br>查驗均<br>查驗                                                                                        | &所單位: 目<br>易所位置: E1-<br>疲室連捨電 12:<br>話:                                                                                                    | 的化及控制研究<br>301 E1工程—1<br>3456789                                                                          | C AFF                    |         | Step<br>检泪                     | 4.<br>毒化物                          | 盾由       | 1 請內 9         |   |
| 申請時間<br>2015/12/09<br>2015/12/09<br>2015/12/09                                                                                                    | 申請振號 104120900<br>1 104120900<br>2 104120900<br>3                                                                                                    | 申請作業名様<br>原乗約(波)清遙<br>客重<br>限果約(波)清遥<br>客重<br>限果約(波)清遥<br>客重                                                                                                    | 説明           服液 pH值大(等)           放 12.5           萬他含有幾素污染           初日超過客展域           混合常生事業要<br>重約混合物                                                                                                    | 英敬室負責人               | <u>联盟</u><br>已述出申請<br><b>たう</b><br>已述出申請<br>已述出申請                                                                                                    | 作業<br>和住居理<br>新住居理<br>新住居理                                         | 申语資料<br>請請別<br>査報<br>す                                                                                          | &所單位: 目<br>易所位置: E1-<br>許塞連結電 12:<br>「話:<br>請課人:<br>申請日期:                                                                                                  | 約10及控制研究<br>301 E1工程—1<br>3456789                                                                         | E AFT<br>E BET           |         | Step<br>檢視                     | 4.<br>.毒化物                         | 質申       | 請內名            |   |
| <ul> <li>申請時間</li> <li>2015/12/09</li> <li>2015/12/09</li> <li>2015/12/09</li> <li>2015/12/14</li> </ul>                                                             | 申讀識號           104120900           1           104120900           2           104120900           3           T1040029                                                                                                    | 申請作業名稱           原共約(因)清選           原共約(因)清選           原共約(因)清選           原共約(因)清選           原共約(因)清選           原共約(因)清選           原共約(因)清選           原共約(因)清選           原共約(因)清選           原共約(因)清選           原共約(因)清選           原共約(因)清選           原共約(因)清選           第                                                                                                    | 説明           展返 pH(生大(等)           対した5           原他高角電器汚染<br>初旦超過常出環境<br>之混合服果特別           真他高麗社学業報<br>裏物混合初           裏級芬                                                                                                    | <u>夜顿室負責</u><br>人    |                                                                                                    | 作業<br>利注素理<br>利注素理<br>利注素理<br>利注素理                                 | 中语合わ<br>田原丸<br>五原丸<br>五原<br>五原<br>五原<br>日<br>日<br>日<br>日<br>日<br>日<br>日<br>日<br>日<br>日<br>日<br>日<br>日<br>日<br>日 | &所單位: 目5<br>易所位置: E1<br>資産連結電 12:<br>「話:<br>請購人:<br>申請日期:                                                                                                  | 的化及控制研究<br>301 E1工程—1<br>3456789                                                                          | 2.8FF<br>#2              |         | Step<br>檢視                     | 4.<br>.毒化物                         | 質申       | 請內名            |   |
| <ul> <li>申請時間</li> <li>2015/12/09</li> <li>2015/12/09</li> <li>2015/12/09</li> <li>2015/12/14</li> <li>2015/12/14</li> </ul>                                         | 申請振號<br>104120900<br>1<br>104120900<br>2<br>104120900<br>3<br>T1040029<br>104121400<br>1                                                                                                    | 申請作業名稱           原奈切(波)清遥           審査           原奈切(波)清遥           審査           原奈切(波)清遥           審査           慶奈切(波)清遥           審査           慶奈切(波)清遥           審査           慶奈切(波)清遥           爾奈切(波)清遥           爾奈切(波)清遥           爾奈切(波)清遥                                                                                                    | 288           Byg pHich (SP)           \$112.5           \$12.6           \$12.5           \$12.5           \$12.5           \$12.5           \$12.5           \$12.5           \$12.5           \$12.5           \$12.5           \$12.5           \$12.5           \$12.5           \$12.5           \$12.5           \$12.5           \$12.5           \$12.5           \$12.5           \$12.5           \$12.5           \$12.5           \$12.5           \$12.5           \$13.5           \$13.5           \$14.5           \$15.5           \$15.5           \$15.5           \$15.5           \$15.5           \$15.5           \$15.5           \$15.5           \$15.5           \$15.5           \$15.5           \$15.5           \$15.5           \$15.5           \$15.5           \$15.5           \$15.5           \$15.5 <td< td=""><td><u>夜短室負責</u><br/>人</td><td>xu<br/>Estu<br/>Estu<br/>Estu<br/>Estu<br/>Estu<br/>Estu<br/>Estu<br/>Est</td><td>作業<br/>軟性感望<br/>軟性感望<br/>軟性感望<br/>軟性感望<br/>軟性感望<br/>和性感望</td><td>##演資料<br/>西開港<br/>東朝<br/>東朝<br/>東朝<br/>東朝<br/>東朝<br/>東朝<br/>東朝<br/>東朝<br/>東朝<br/>東朝</td><td>A所単位: 目前<br/>前位置: 電12:<br/>請請人:<br/>時請日期:<br/>化學物質資<br/>記::11040025</td><td>龄(七茂控制研究<br/>301 E1工幅→)<br/>4456789<br/>業料</td><td>ERFF<br/>博士</td><td></td><td>Step<br/>檢視</td><td>4.<br/>.毒化物</td><td>質申</td><td>請內約</td><td></td></td<> | <u>夜短室負責</u><br>人    | xu<br>Estu<br>Estu<br>Estu<br>Estu<br>Estu<br>Estu<br>Estu<br>Est                                                                                                    | 作業<br>軟性感望<br>軟性感望<br>軟性感望<br>軟性感望<br>軟性感望<br>和性感望                 | ##演資料<br>西開港<br>東朝<br>東朝<br>東朝<br>東朝<br>東朝<br>東朝<br>東朝<br>東朝<br>東朝<br>東朝                                        | A所単位: 目前<br>前位置: 電12:<br>請請人:<br>時請日期:<br>化學物質資<br>記::11040025                                                                                             | 龄(七茂控制研究<br>301 E1工幅→)<br>4456789<br>業料                                                                   | ERFF<br>博士               |         | Step<br>檢視                     | 4.<br>.毒化物                         | 質申       | 請內約            |   |
| <ul> <li>申請時間</li> <li>2015/12/09</li> <li>2015/12/09</li> <li>2015/12/09</li> <li>2015/12/09</li> <li>2015/12/14</li> <li>2015/12/14</li> <li>2015/12/14</li> </ul> | 申請振覧<br>104120900<br>1<br>104120900<br>2<br>104120900<br>3<br>T1040029<br>104121400<br>1                                                                                                    | 申請作業名稱           (研究)(法)]清遙           (研究)]清遙           (研究)]清遙           (研究)]清遙           (研究)]清遙           (研究)]清遙           (研究)]清遙           (研究)]清遙           (研究)]清遙           (研究)]清遙           (研究)]清遙           (研究)]清遙           (研究)]清遙           (研究)]                                                                                                    | 湖태           평元(月1年代年)           第12.5           第12.5           第二(五月四年月年)           第二(三月四年月年)           第二(三月四年月年)                                                                                                    | 度稳定自喜人               | XX           Edgester           Edgester           State           Edgester           Edgester           Edgester           Edgester           Edgester           Edgester           Edgester           Edgester           Edgester           Edgester           Edgester           Edgester           Edgester                                                                                                    | 作業<br>和注意理<br>和注意理<br>和注意理<br>和注意理<br>和注意理<br>和注意理<br>和注意理<br>和注意理 | ##38次44<br>                                                                                                    | 為所單位: 目請<br>場所位置: E1-<br>請蓋運請電 122<br>/ 話:<br>請購人:<br>中請日期:<br>(化學物質管<br>聲號:T1040025<br>權相關資料<br>交名稱:                                                      | 截1(及注电制研子)<br>301 E1工程─1<br>4456789<br>第14<br>第14<br>第14<br>第14<br>第14<br>第14<br>第14<br>第14<br>第14<br>第14 | E DH<br>TE               |         | Step<br>檢視                     | 4.<br>.毒化物                         | 質申       | 7請內3           |   |
| 中語時間           2015/12/09         2015/12/09           2015/12/09         2015/12/09           2015/12/14         2015/12/14           2015/12/14         2015/12/14 | 申請指領           104120900           1           104120900           2           104120900           3           T1040029           104121400           1           10121400           1           1           1           1           1           1           1           1           1           1           1           1           1           1           1           1           1           1           1 | 中語作気気候           原来的(回)清道           原来的(回)清道           原来的(回)清道           原来的(回)清道           原来的(回)清道           原来的(回)清道           原来的(回)清道           日本(回)清道           日本(回)           日本(回)           日本(回)           日本(回)           日本(回)           日本(回)           日本(回)           日本(回)           日本(回)           日本(回)           日本(回)           日本(回)           日本(回)           日本(回)           日本(回) | 説明           展示の戸信本(等)<br>約12.5           累付き有機蒸汚地<br>之間会健等地<br>之間会健等地<br>素的混合的           温信度時に重要取<br>高の混合的           電信数の混合的           電信数の混合的           電信数の混合的           の第一(30-35)           濃潤湯県                                                                                                    | <u> </u>             | XXXX       Control       Control   < | 作業<br>和注意理<br>和注意理<br>和注意理<br>和注意理<br>和注意理<br>和注意理<br>和注意理         | ##332/#                                                                                                    | 為所單位: 目:<br>部所並置: E1-<br>意識情報: E1-<br>意識情報: 2:<br>時請日期:<br>時請日期:<br>(1)<br>(1)<br>(1)<br>(2)<br>(2)<br>(2)<br>(2)<br>(2)<br>(2)<br>(2)<br>(2)<br>(2)<br>(2 | 能化及控制研究<br>301 E1工程一<br>1456789<br>第<br>料<br>でxap<br>006-01<br>8001-3                                     | ERF<br>增<br>hene<br>15-2 |         | Step<br>檢視                     | 4.<br>.毒化物                         | 質申       | 7請內3           |   |

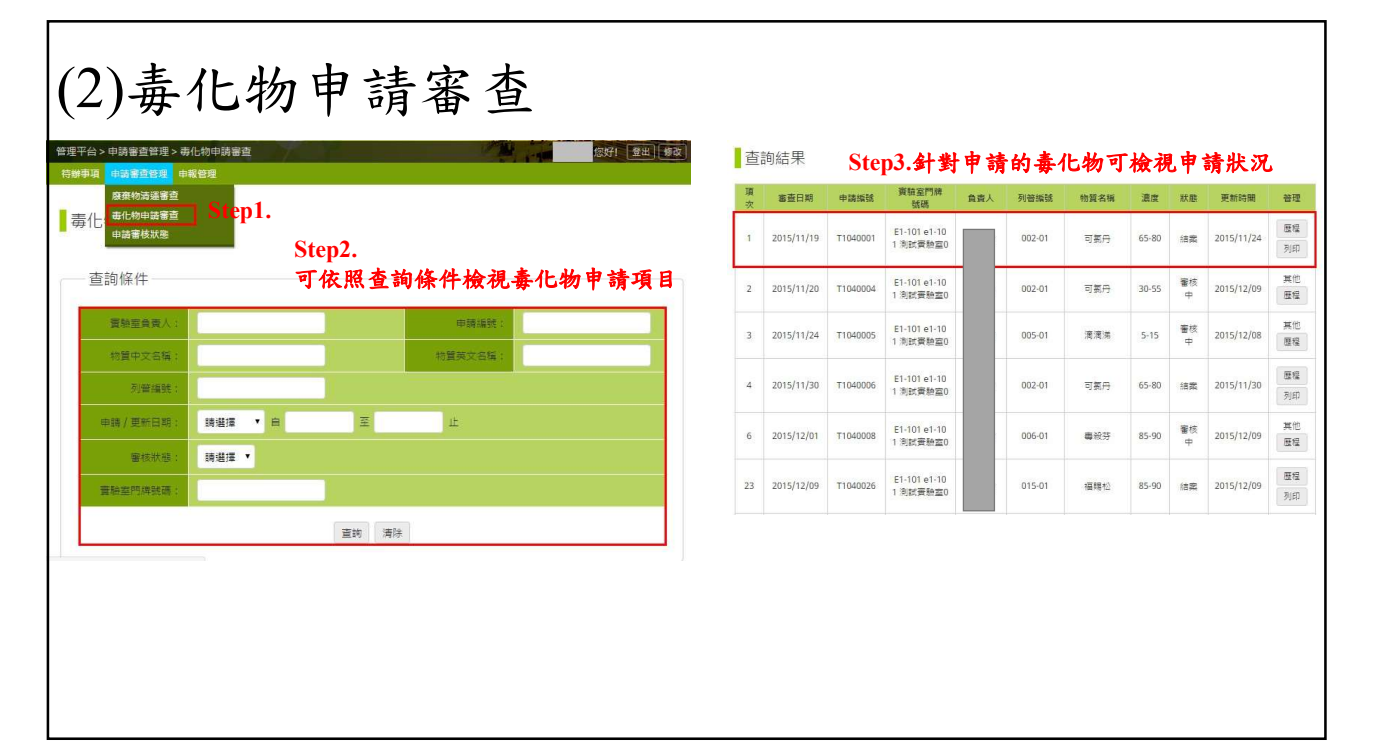

| (3)申請審核狀                                | 能                                            |                  |            |                |        |        |     |        |      |
|-----------------------------------------|----------------------------------------------|------------------|------------|----------------|--------|--------|-----|--------|------|
| 國立臺灣科技大學環安室   實驗場所暨環安衛導                 | 作管理系統 管理平台                                   | 查詢結果             | S<br>k     | itep3.<br>食視申請 | i表單審   | 查狀態    |     |        |      |
| MANAGEMENT SYSTEM FOR LABORATORY SAFETY | HEALTH, AND ENVIRONMENT, MANAGEMENT PLATFORM | 中請日期             | 表單名稱       | 表單編號           | 一級單位   | 二級單位   | 負责人 | 審查群组   | 審査委員 |
| 三児十日>中時番回日理>申請審扱状態                      | 25年 重出 修改                                    | 2015/11/20       | 毒住化學物質申請   | T1040004       | 工程學院   | 化學工程系  |     | 称主任    |      |
| 廢棄物淸運審查                                 |                                              | 2015/11/24       | 毒性化學物質申請   | T1040005       | 工程學院   | 化學工程系  |     | 糸主任    |      |
|                                         |                                              | 2015/11/30       | 毒性化學物質申請   | T1040007       | 國際事務處  | 國際學生組  |     | 要設室負責人 |      |
| Step2.                                  |                                              | 2015/12/01       | 毒性化學物質申請   | T1040008       | 工程攀院   | 化學工程系  |     | 非主任    |      |
| 查詢條件 <b>可依照查詢條件</b>                     | <b>檢視申請表單審查狀態</b>                            | 2015/12/02       | 毒性化學物質申請   | T1040011       | 工學院    |        |     | 永主任    |      |
|                                         |                                              | 2015/12/06       | 廢棄約(液)清運申請 | 1041206001     | 工程學院   | 化學工程系  |     | 要驗室負責人 |      |
| 申請日期:                                   | 表單合稿: 時進彈 ▼                                  | 2015/12/08       | 廢棄約(液)清運申請 | 1041208002     | 人文社會學院 | 人文社會學科 |     | 资稳室负责人 |      |
| 請選擇─級單位 ▼                               | 会变人:                                         |                  |            |                |        |        |     |        |      |
| 蒔選擇二級單位 ▼                               |                                              | Copyright © 2015 | 國立臺灣科技大學   |                |        |        |     |        |      |
| 審査群組: 請先選擇表單名稱 ▼                        | 警察委員:                                        | 10607 台北市大女      | 基础路凹版 43 號 |                |        |        |     |        |      |
| 蓝鉤                                      |                                              |                  |            |                |        |        |     |        |      |
|                                         |                                              |                  |            |                |        |        |     |        |      |
|                                         |                                              |                  |            |                |        |        |     |        |      |
|                                         |                                              |                  |            |                |        |        |     |        |      |
|                                         |                                              |                  |            |                |        |        |     |        |      |
|                                         |                                              |                  |            |                |        |        |     |        |      |
|                                         |                                              |                  |            |                |        |        |     |        |      |

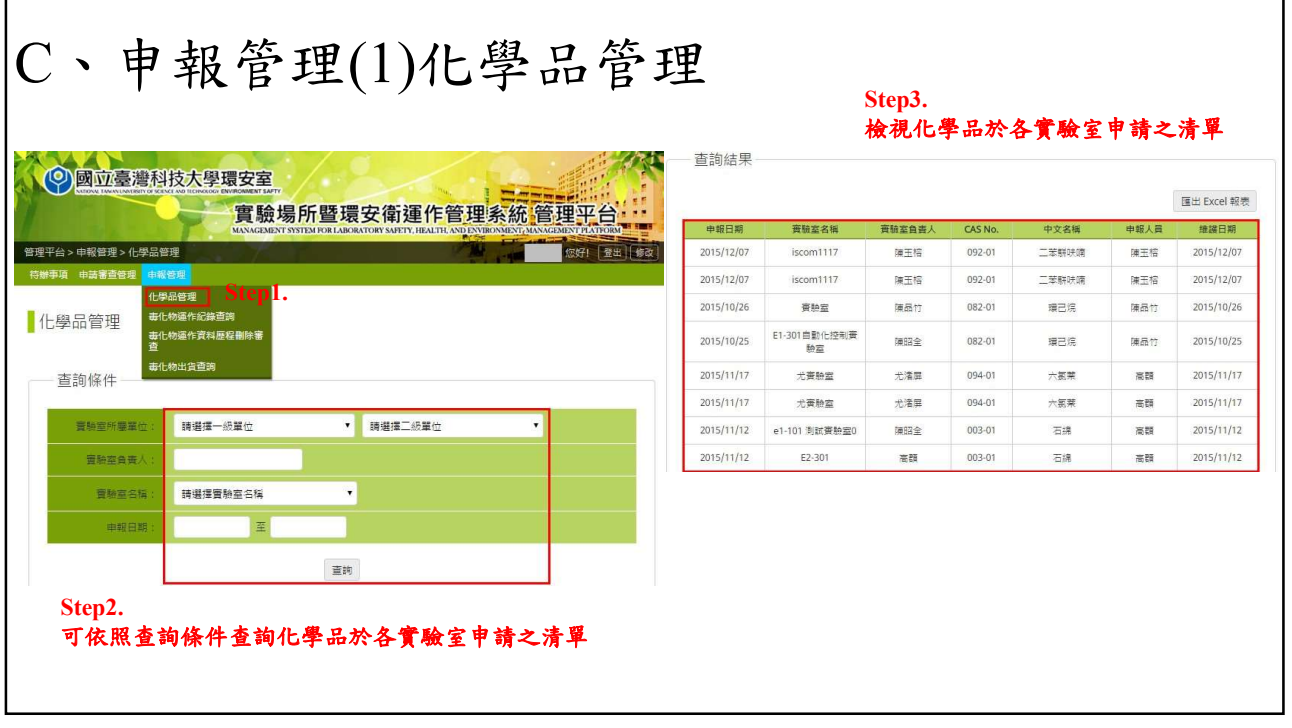

|              |                                                             | 10 m m   | OF REP MY 14                        | 01-4-10-9**                              | da vite 1  | 10 T 10 T 10   | attactor de De | 201 104  | That they address of |         |
|--------------|-------------------------------------------------------------|----------|-------------------------------------|------------------------------------------|------------|----------------|----------------|----------|----------------------|---------|
| 化物理          | 作記録査判                                                       | 2015/12/ | 所應単位           24         工程學院化學工程# | <ul> <li>新在位置</li> <li>AD行政大樓</li> </ul> | 員資人        | 校可序號<br>019-01 | 中又名稱           | 濃度 90-95 | 喇鵡剛爾仔<br>55.0000 kg  | 田村      |
| 品管           | step1.                                                      | 2015/12/ | 14 工程學院化學工程》                        | AD行政大樓                                   |            | 002-01         | 可氨丹            | 30-35    | 72.3400 kg           | 歴       |
| :物蓮f<br>:約蓮f | 与<br>二、<br>二、<br>二、<br>二、<br>二、<br>二、<br>二、<br>二、<br>二、<br> | 2015/12/ | 12 工程学院化学工程系                        | AD行政大樓                                   |            | 018-01         | 建硼积            | 80-95    | 77.7200 kg           | E       |
| 物出           | 食查詢                                                         | 2015/12/ | 10 工程學院化學工程系                        | AD行政大樓                                   |            | 015-01         | 福賜松            | 85-90    | 43.5000 kg           | E       |
|              |                                                             | 2015/12/ | 05 工程舉院化學工程系                        | AD行政大樓                                   |            | 002-01         | 可氨丹            | 65-80    | 96.9500 kg           | 臣       |
| 請選           |                                                             | 2015/11/ | 20 工程發現化發工程制                        | AD行政大樓                                   |            | 003-01         | 石綿             | 75-80    | 54.6000 kg           | 田       |
| ,            | 東継援憲純率合編 ▼                                                  |          |                                     |                                          |            |                |                |          |                      |         |
|              |                                                             | 查詢約      | 吉果 毒化物小計                            |                                          |            |                |                |          |                      |         |
| 14           | 選擇 ▼ 濃度: 請選擇 ▼ 96W/W                                        |          | 核可序號 中文                             | 名稱                                       | 3          | 英文名稱           |                | 濃度(%W/V  | N)                   | 4       |
| 時            | 益課 ▼                                                        | 1        | 002-01 可                            | 5 <del>.0</del>                          | ci         | hlordane       |                | 30-35    |                      | 72.340  |
|              |                                                             | 2        | 002-01 3                            | RHI                                      | ci         | niordane       |                | 65-80    |                      | 96.9500 |
| -            | · 查詢 / 满际                                                   | 3        | 00501                               | 10                                       | A          | suestos        |                | 08-c\    |                      | 54.6000 |
|              |                                                             | 4        | 015-01 福                            | 동 12                                     | Le         | eptopnos       |                | 85-90    |                      | 43.5000 |
|              |                                                             | 5        | 018-01 連                            | 音般                                       | C          | Jinoseb        |                | 80-95    |                      | 77.7200 |
| 2.           | where the terms in the second second                        |          | 0 4 6 (b) a                         |                                          | Lindono ki | PHC or FHC     | 1.5            | 90.95    |                      | EE 0001 |

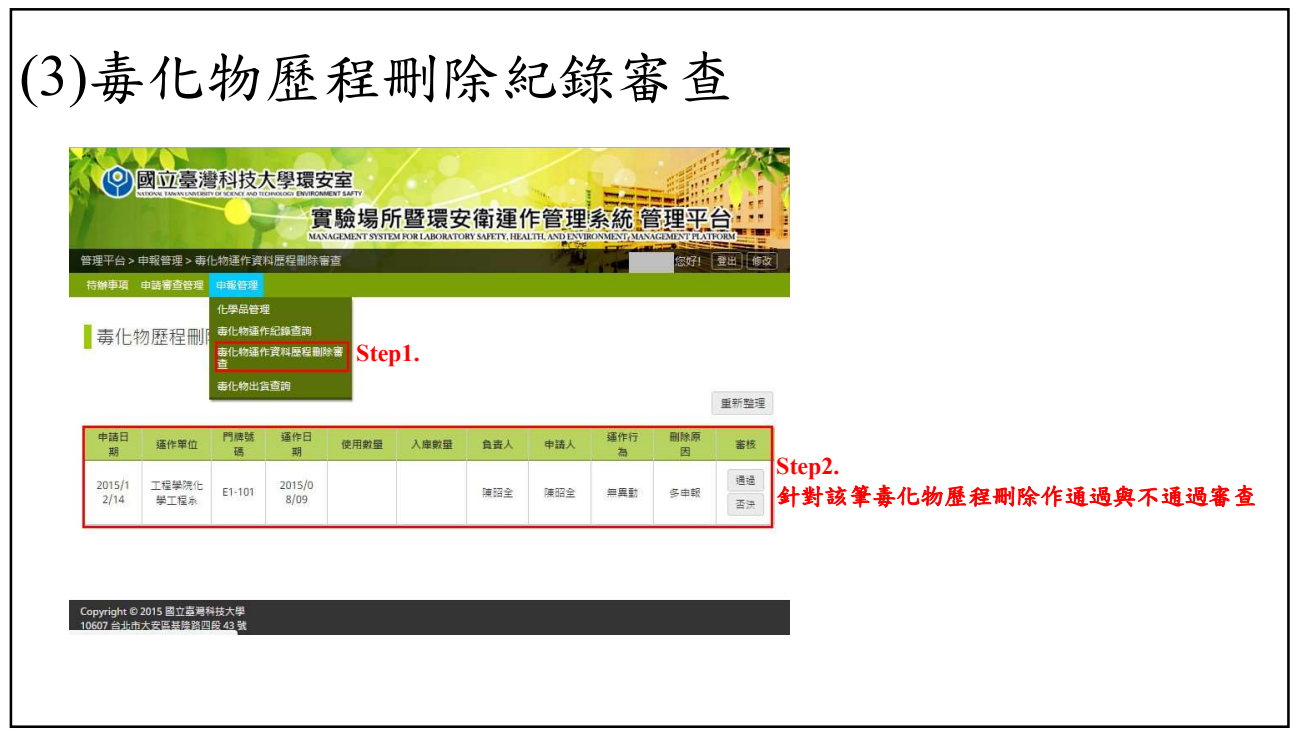

| • 申報管理 > 專化物出 |                                         | 查詢結果       |              | 検    | 視毒     | <b>匕物</b> 出    | 占貨貨        | 「料亚リ匯                     | 出 Exco  | 出表単<br>Emt Excel # |
|---------------|-----------------------------------------|------------|--------------|------|--------|----------------|------------|---------------------------|---------|--------------------|
| 申請審查管理 申報     |                                         | 出貨日期       | 環保署編<br>號.序號 | 中文名稱 | 濃度     | 重量             | 出貨包<br>装敷量 | 勝買單位                      | 廠商名稱    | 核可字                |
| 物出貨査調が        | /物論下起因為時<br>」物語作資料歷程創除書                 | 2015/12/09 | 009-01       | 甲基汞  | 85.00% | 50.00 k<br>g   | 50         | AD-105 AD105LA<br>B       | iscom01 | AAA12              |
| 事(1)<br>毒化物出費 | angen Step1.                            | 2015/12/08 | 010-01       | 安特靈  | 90.00% | 11.00 k<br>g   | 11         | LB1202 LB1202<br>實驗室      | iscom01 | 222                |
| 購買單位:         | 時選擇一級單位 · 時選擇二級單位 ·                     | 2015/10/26 | 002-01       | 可氯丹  | 55.00% | 35.00 k        | 53         | E2-222 ISCom賽<br>驗室       | iscom   | 府環課字算<br>1004423(  |
|               | 時経済費券至今所 ▼<br>年/日/日 ▼ 年/日/日 ▼##         | 2015/10/25 | 002-01       | 可氣丹  | 55.00% | 5000.0<br>0 kg | 30         | E2-222 ISCom要<br>驗室       | iscom   | 府環練字篇<br>10044236  |
| and :         | +/7/日 エキ/7/日 四周<br>諸語:                  | 2015/10/25 | 002-01       | 可氨丹  | 55.00% | 12.00 k        | 12         | E1-301 E1-301自<br>動化控制實驗室 | iscom   | 府環課字算<br>10044236  |
| 14 :<br>14 :  | 英文合称:<br>(哲士:000-00) (名5Np (哲士:000-00)) | 2015/10/25 | 002-01       | 可氯丹  | 60.00% | 4.00 kg        | 3          | E2-000 尤賓驗室               | iscom   | 府環練字算<br>10044230  |
| Step2.<br>可依用 | ■■<br>R查詢條件查詢毒化物出貨資料                    |            |              |      |        |                |            |                           |         |                    |

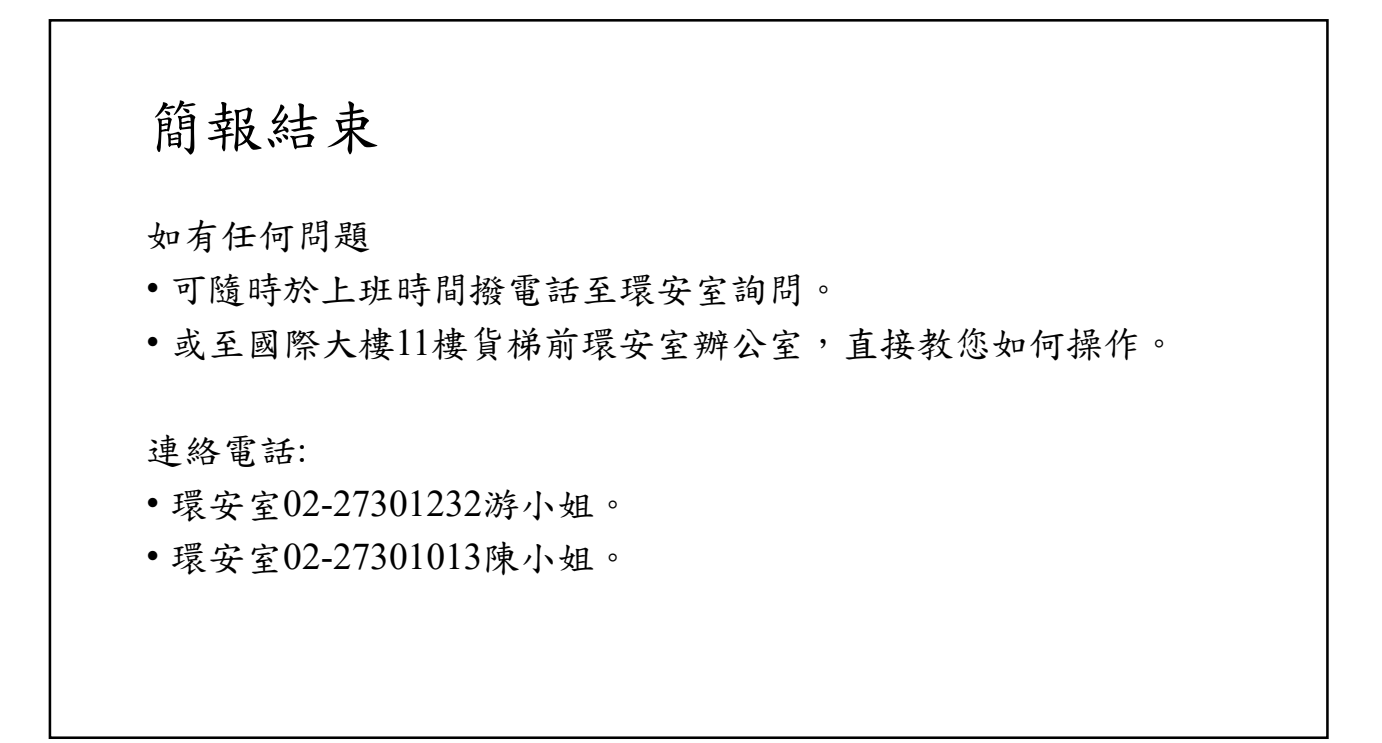